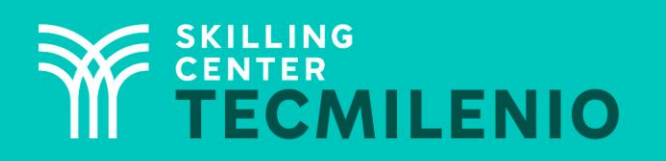

1000CL

....

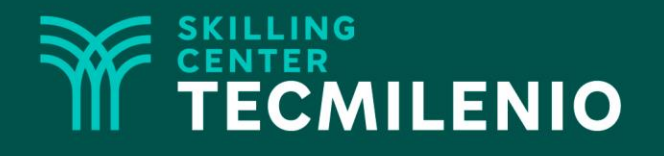

# **Excel Avanzado**

Solver

#### Módulo 3 / Semana 11

Derechos de Autor Reservados. ENSEÑANZA E INVESTIGACIÓN SUPERIOR A.C. (UNIVERSIDAD TECMILENIO®).

#### **Bienestar** - *mindfulness*

# Atención plena

Te invito a realizar la siguiente actividad de bienestar-mindfulness antes de comenzar a revisar el tema.

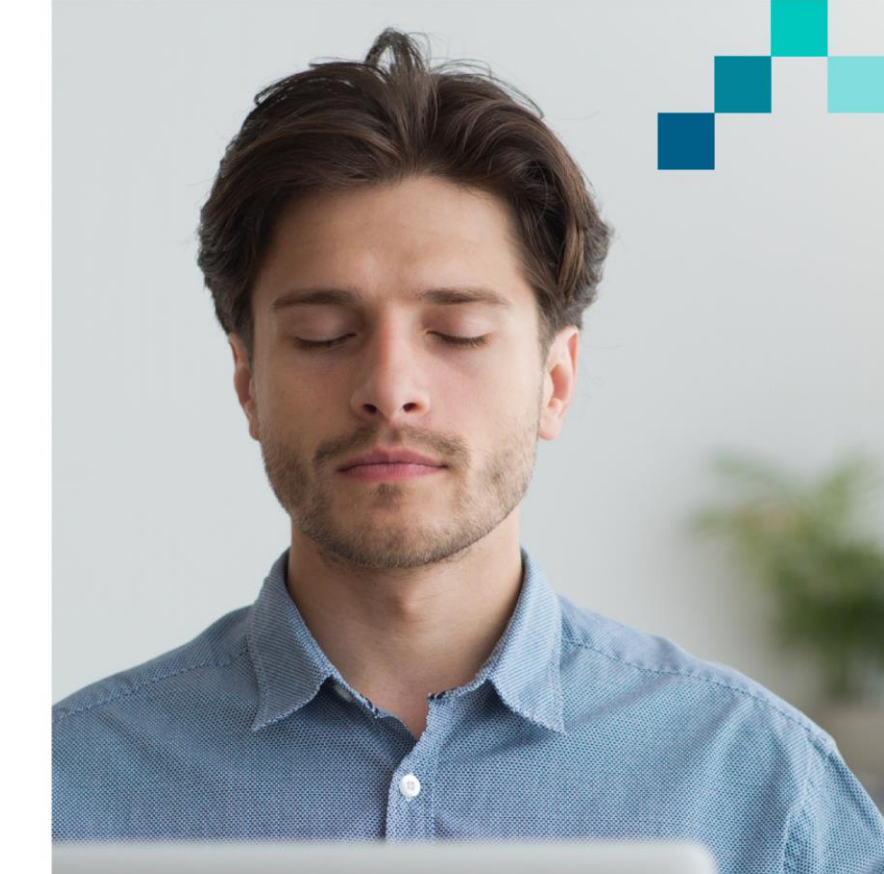

#### https://youtu.be/dq\_U-RxkcFY

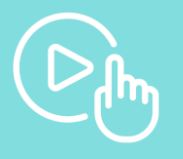

Derechos de Autor Reservados. ENSEÑANZA E INVESTIGACIÓN SUPERIOR A.C. (UNIVERSIDAD TECMILENIO®).

#### Introducción

Conforme vas avanzando en el trabajo y/o en la escuela, te tocará trabajar con diferentes tipos de problemas referentes a programación lineal, expresiones cuadráticas, o expresiones no suavizadas (temas de estadística) y, a su vez, estos problemas pueden contener dos o más variables. Para estos casos, Excel tiene la herramienta llamada **Solver**, la cual te ayudará a resolver diferentes tipos de problemas relacionados con dos o más variables.

#### Solver

La herramienta **Solver** nos ayuda a resolver problemas para maximizar una variable o minimizarla, o buscar un valor objetivo en casos con dos o más variables; también tiene la opción de agregar restricciones, además, te permite seleccionar el método de resolución, como GRG No Lineal, Simplex LP, Evolutionary (para problemas no suavizados).

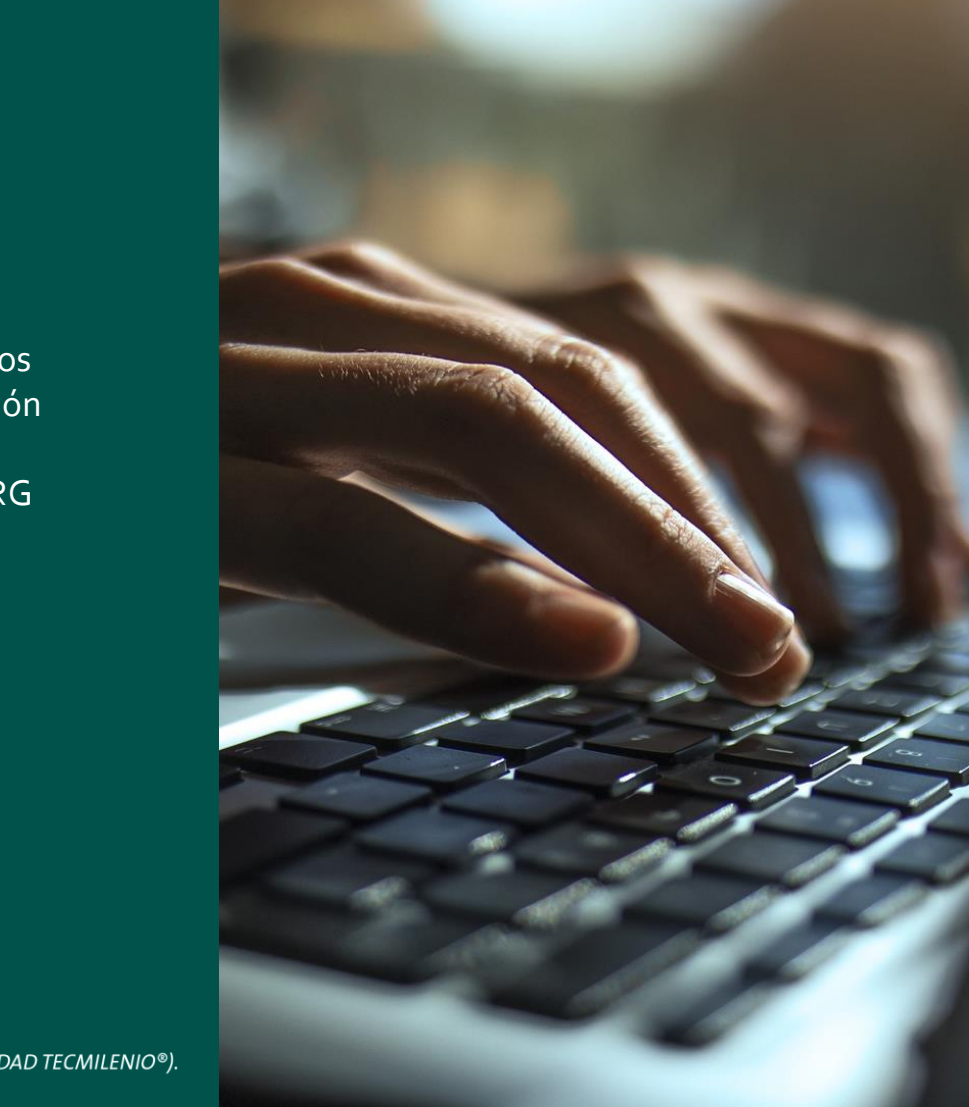

#### Acceso a la herramienta Solver

Si de momento en tu Excel no lo tienes activo en el menú de **Datos,** realiza los siguientes pasos para que lo actives.

- 1. En el menú principal seleccionar Archivo.
- 2. En la barra del lado izquierdo abajo, seleccionar **Opciones**.

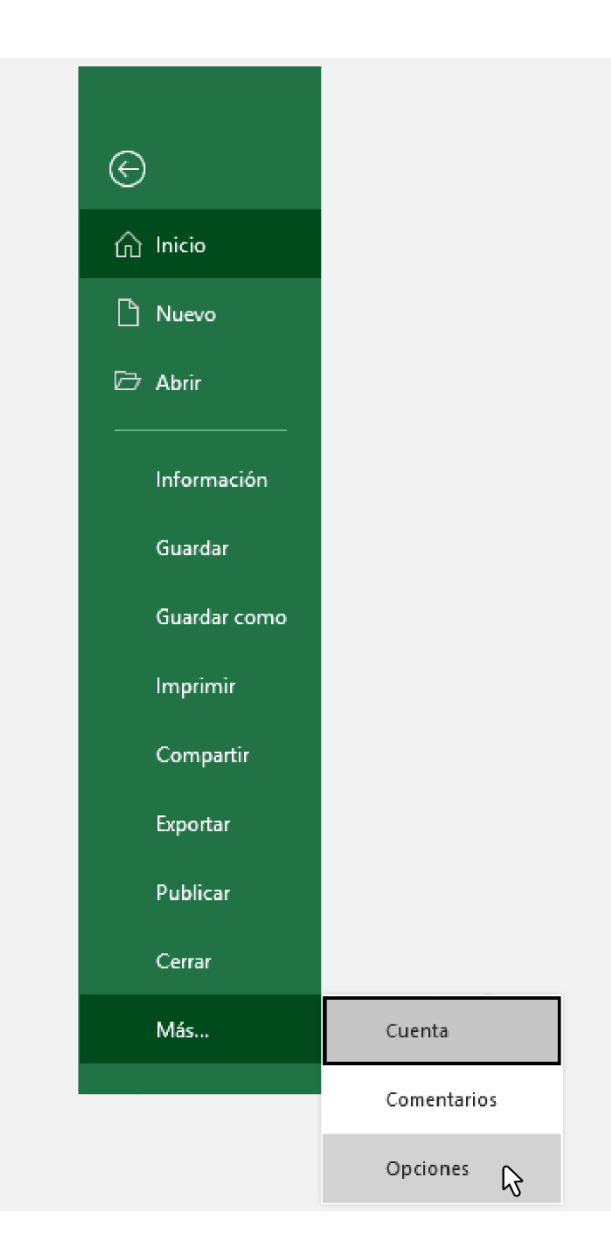

3. Se despliega otra ventana emergente, seleccionar **Complementos** en la parte de la izquierda abajo.

|                                        |                                                                                                    |                                         | 1                            |
|----------------------------------------|----------------------------------------------------------------------------------------------------|-----------------------------------------|------------------------------|
| eneral                                 | Vea y administre los complement                                                                                                    | os de Microsoft Office.                 |                              |
| órmulas                                |                                                                                                    |                                         |                              |
| Datos                                  | Complementos                                                                                                    |                                         |                              |
| levisión                               | Nombre *                                                                                                    | Ubicación                               | Tipo                         |
| Suardar                                | Complementos de aplicación inactivos                                                                                                    |                                         |                              |
| fi                                     | Euro Currency Tools                                                                                                    | C:\OLXLAM                               | Complemento de Excel         |
| lioma                                  | Eecha (XML)                                                                                                    | CI. MOFL DU                             | Acción                       |
| ccesibilidad                           | Herramientas para análisis                                                                                                    | C-\LVS32 XII                            | Complemento de Excel         |
|                                        | Herramientas para análisis - VBA                                                                                                    | CALLAFN XI AM                           | Complemento de Excel         |
| Avanzadas                              | Inquire                                                                                                    | C:\ iveShim dll                         | Complemento COM              |
| erronalizar cinta de oncioner          | Microsoft Actions Pane 3                                                                                                    | er (mit/communi                         | Paquete de expansión XMI     |
| ersonalizar cinta de opciones          | Microsoft Data Streamer for Excel                                                                                                    | C) obstalacal                           | Complemento COM              |
| Barra de herramientas de acceso rápido | Microsoft Data Streamer for Excel                                                                                                    | CA SHELL DIT                            | Complemento COM              |
|                                        | Microsoft Power Divot for Excel                                                                                                    | Ci\                                     | Complemento COM              |
| Complementos                           | Microsoft Power View for Excel                                                                                                    | Ci\_alCliant dll                        | Complemento COM              |
| Centre de confignere                   | Solver                                                                                                    | CALIVED VI AM                           | Complemento do Evcel         |
|                                        | Complementos relacionados con docume<br>Complementos no relacionados con docum<br>Complementos de aplicaciones deshabilit<br>Complementos de aplicaciones habilitada | entos<br>nentos<br>tadas                |                              |
|                                        | Complemento: Solver                                                                                                    |                                         |                              |
|                                        | Editor                                                                                                    |                                         |                              |
|                                        | Compatibilidad: No bay información di                                                                                                    | isponible sobre compatibi               | lidad                        |
|                                        | Ubicación: C\Program Files\Micr                                                                                                    | osoft Office\root\Office16              | Library/SOLVER/SOLVER YL     |
|                                        | ourogram controgram rites (with                                                                                                    | store online to ortothe te              | TENNING (DOLAEU (DOLAEU/VEA  |
|                                        | Descripción: Es una herramienta qu<br>uso de métodos mater                                                                                                    | e le ayuda a resolver y opt<br>máticos. | imizar ecuaciones mediante e |
|                                        | Administrar: Complementos de Excel                                                                                                    | * <u> </u> r                            |                              |

 Seleccionar abajo en el centro Complementos de Excel y hacer clic en Ir.

5. Seleccionar en la ventada emergente **Herramientas para análisis** y **Solver** y hacer clic en **Aceptar**.

| <u>A</u> dministrar: | Complementos de Excel | Ŧ | <u>l</u> r |  |
|----------------------|-----------------------|---|------------|--|
|                      |                       |   |            |  |

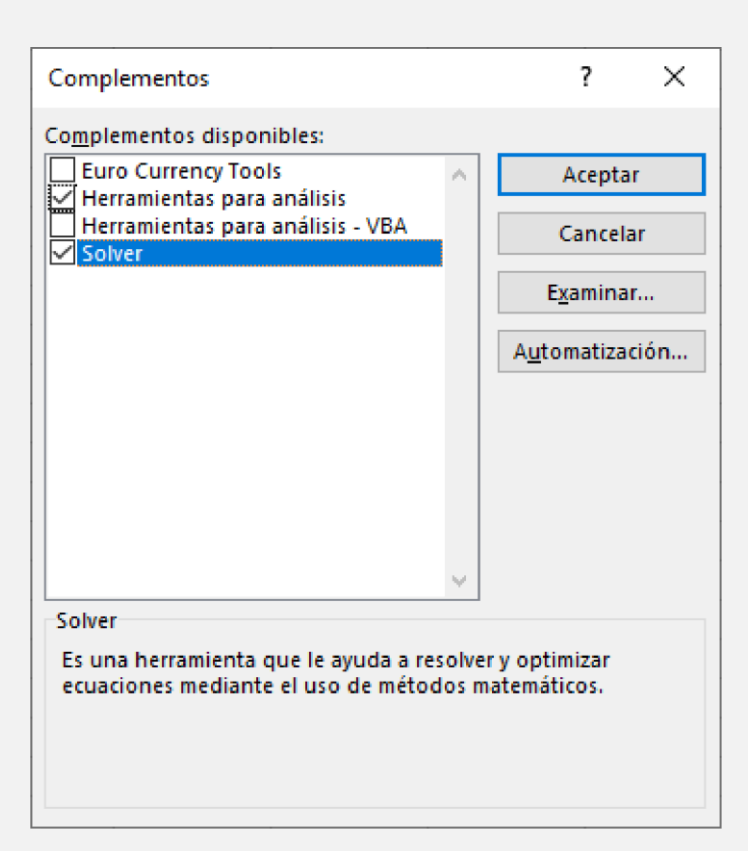

6. Una vez que lo activaste lo vas a poder ver en el menú de **Datos** en el grupo de **Análisis**.

7. Al seleccionar **Solver** se puede observar la siguiente ventana emergente.

| interios de Solvi                                  | -1                                                                |                                                    |                                          |                                                 |
|----------------------------------------------------|-------------------------------------------------------------------|----------------------------------------------------|------------------------------------------|-------------------------------------------------|
| Establecer objet                                   | ivo:                                                              |                                                    |                                          | ±                                               |
| Para: 🛞 <u>M</u> a                                 | ix 🔿 Mín                                                          | O <u>V</u> alor de:                                | 0                                        |                                                 |
| Cambiando <u>l</u> as                              | celdas de variables:                                              |                                                    |                                          |                                                 |
|                                                    |                                                                   |                                                    |                                          | 1                                               |
| Sujeto a las rest                                  | ricciones:                                                        |                                                    |                                          |                                                 |
|                                                    |                                                                   |                                                    | ^ [                                      | <u>A</u> gregar                                 |
|                                                    |                                                                   |                                                    | [                                        | <u>C</u> ambiar                                 |
|                                                    |                                                                   |                                                    | [                                        | <u>E</u> liminar                                |
|                                                    |                                                                   |                                                    |                                          | <u>R</u> establecer todo                        |
|                                                    |                                                                   |                                                    | ~ [                                      | <u>C</u> argar/Guardar                          |
| Convertir va                                       | riables sin restriccior                                           | nes en no negativas                                |                                          |                                                 |
| Método d <u>e</u><br>resolución:                   | GRG Nonlinear                                                     |                                                    | ×                                        | Opciones                                        |
|                                                    | Simplex LP                                                        |                                                    | f                                        | `                                               |
| Método de res                                      | olucEvolutionary                                                  |                                                    | 1                                        | /                                               |
| Seleccione el n<br>el motor LP Sin<br>problemas de | notor GRG Nonlinea<br>nplex para problema<br>Solver no suavizados | r para problemas de<br>s de Solver lineales,<br>i. | Solver no lineales<br>y seleccione el mo | suavizados. Seleccione<br>tor Evolutionary para |
|                                                    |                                                                   |                                                    |                                          |                                                 |

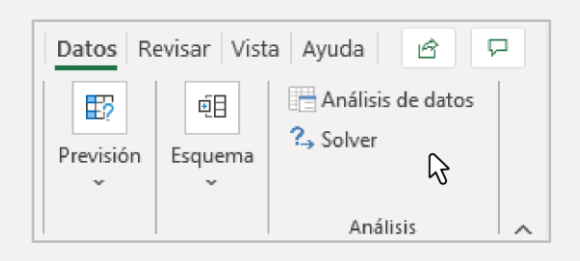

#### Ejemplo

Una tienda de ropa y accesorios desea invertir \$10,000 pesos en calzado para dama, por lo que solicita al proveedor la lista de precios de los diferentes modelos de calzado como se muestra en la imagen. ¿Cuántos pares de calzado necesitan comprar de cada modelo para completar el presupuesto de \$10,000?

Veamos la siguiente información:

| Artículo               | Precio | unitario | Unidades | Importe | total |
|------------------------|--------|----------|----------|---------|-------|
| Alpargata white coco   | \$     | 299.00   |          | \$      | -     |
| Alpargata ginger white | \$     | 299.00   |          | \$      | -     |
| Alpargata baby blue    | \$     | 299.00   |          | \$      | -     |
| Alpargate snake yute   | \$     | 349.00   |          | \$      | -     |
| Botín white bloom      | \$     | 349.00   |          | \$      | -     |
| Botín black swede      | \$     | 349.00   |          | \$      | -     |
| Botín coco black       | \$     | 379.00   |          | \$      | -     |
| Botín honey            | \$     | 329.00   |          | \$      | -     |
| Flats corso camel      | \$     | 229.00   |          | \$      | -     |
| Flats cheetah          | \$     | 249.00   |          | \$      | -     |
| Flast praga nude       | \$     | 229.00   |          | \$      | -     |
| Mule blue snake        | \$     | 299.00   |          | \$      | -     |
| Mule leopard           | \$     | 329.00   |          | \$      | -     |
| Mule corso negro       | \$     | 299.00   |          | \$      | -     |
| Mule cocodrilo         | \$     | 329.00   |          | \$      | -     |
| Mule quinn dorado      | \$     | 329.00   |          | \$      | -     |
| Sandalia boho white    | \$     | 229.00   |          | \$      | -     |
| Sandalia aloha glitter | \$     | 299.00   |          | \$      | -     |
| Sandalia lola white    | \$     | 219.00   |          | \$      | -     |
| Sandalia luna silver   | \$     | 229.00   |          | \$      | -     |
|                        |        |          |          | \$      | -     |

**Solver** nos puede ayudar a responder esta pregunta en cuestión de segundos. Para esto debemos seguir los siguientes pasos:

- 1. Hacer clic en **Solver** y se abre la ventana de Parámetros de **Solver**.
- 2. En la ventana debemos establecer primeramente el objetivo que necesitamos. Para el ejemplo sería el importe total situado en E23.
- 3. Como el objetivo es un valor establecido (presupuesto) de \$10,000 pesos, se selecciona **"Valor de"** y se teclea la cantidad 10000.
- 4. En la sección de **"Cambiando las celdas de variantes",** seleccionar las celdas que pueden cambiar/variar los datos. En nuestro ejemplo serían las unidades D<sub>3</sub> a D<sub>22</sub>.
- 5. En la sección de "Sujeto a las restricciones", se puede usar si es necesario aplicar alguna restricción. Para el ejemplo, se necesita que los datos de las unidades sean números enteros. Para realizar esto se debe hacer clic en Agregar y seleccionar las celdas de las variables, seleccionar "int" y hacer clic en Aceptar. Aparecerá en el recuadro la restricción aplicada.
- 6. Si no queremos variables/datos negativos, siempre debemos tener seleccionado **"Convertir** variables sin restricciones en no negativas".
- 7. Por último, seleccionar el **Método de resolución**, en este tipo de ejercicio será GRG Nonlinear. Hacer clic en **Resolver**.

Quedando así los parámetros:

| Es <u>t</u> ablecer objetivo:                                                        |                                              | \$E\$23                                            |                                                   |                                            |
|--------------------------------------------------------------------------------------|----------------------------------------------|----------------------------------------------------|---------------------------------------------------|--------------------------------------------|
| Para: <u>M</u> áx                                                                    | ◯ Mín                                        | ● <u>V</u> alor de:                                | 10000                                             |                                            |
| Cambiando <u>l</u> as celdas c                                                       | le variables:                                |                                                    |                                                   |                                            |
| \$D\$3:\$D\$22                                                                       |                                              |                                                    |                                                   |                                            |
| Sujeto a las restriccione                                                            | es:                                          |                                                    |                                                   |                                            |
| \$D\$3:\$D\$22 = entero                                                              |                                              |                                                    | ^                                                 | <u>A</u> gregar                            |
|                                                                                      |                                              |                                                    |                                                   | <u>C</u> ambiar                            |
|                                                                                      |                                              |                                                    |                                                   | <u>E</u> liminar                           |
|                                                                                      |                                              |                                                    |                                                   | Restablecer todo                           |
|                                                                                      |                                              |                                                    |                                                   | <u>C</u> argar/Guardar                     |
| Convertir variables                                                                  | sin restricciones en                         | no negativas                                       |                                                   |                                            |
| Método d <u>e</u> resolución:                                                        | GRG Nonlinear                                |                                                    | ~                                                 | Opciones                                   |
| Método de resolución<br>Seleccione el motor G<br>Simplex para problem<br>suavizados. | RG Nonlinear para  <br>nas de Solver lineale | problemas de Solver no<br>s, y seleccione el motor | lineales suavizados. Se<br>Evolutionary para prob | leccione el motor LP<br>lemas de Solver no |
|                                                                                      |                                              |                                                    |                                                   |                                            |

- 8. Después de unos segundos aparecerá esta ventana donde te notifica que **Solver** encontró una solución con los parámetros que solicitas cumpliendo las restricciones. Ahí mismo puedes solicitar un reporte haciendo clic en Responder (en Informes) y seleccionar la casilla de Informes de esquema, como se muestra a continuación. Hacer clic en **Aceptar**.
- 9. Así queda la distribución de la selección de calzado para dama.

| Artículo               | Pre | cio unitario | Unidades | Im | porte total |
|------------------------|-----|--------------|----------|----|-------------|
| Alpargata white coco   | \$  | 299.00       | 2        | \$ | 598.00      |
| Alpargata ginger white | \$  | 299.00       | 0        | \$ | -           |
| Alpargata baby blue    | \$  | 299.00       | 0        | \$ | -           |
| Alpargate snake yute   | \$  | 349.00       | 0        | \$ | -           |
| Botín white bloom      | \$  | 349.00       | 0        | \$ | -           |
| Botín black swede      | \$  | 349.00       | 0        | \$ | -           |
| Botín coco black       | \$  | 379.00       | 0        | \$ | -           |
| Botín honey            | \$  | 329.00       | 0        | \$ | -           |
| Flats corso camel      | \$  | 229.00       | 0        | \$ | -           |
| Flats cheetah          | \$  | 249.00       | 0        | \$ | -           |
| Flast praga nude       | \$  | 229.00       | 0        | \$ | -           |
| Mule blue snake        | \$  | 299.00       | 0        | \$ | -           |
| Mule leopard           | \$  | 329.00       | 1        | \$ | 329.00      |
| Mule corso negro       | \$  | 299.00       | 3        | \$ | 897.00      |
| Mule cocodrilo         | \$  | 329.00       | 0        | \$ | -           |
| Mule quinn dorado      | \$  | 329.00       | 2        | \$ | 658.00      |
| Sandalia boho white    | \$  | 229.00       | 2        | \$ | 458.00      |
| Sandalia aloha glitter | \$  | 299.00       | 3        | \$ | 897.00      |
| Sandalia lola white    | \$  | 219.00       | 2        | \$ | 438.00      |
| Sandalia luna silver   | \$  | 229.00       | 25       | \$ | 5,725.00    |
|                        |     |              |          | \$ | 10,000.00   |

#### Ejercicio

Una empresa de serigrafía imprime (por día) 145 playeras y 180 gorras. La capacidad máxima de playeras es de 175 impresiones. La capacidad máxima de impresión de gorras es de 250. El máximo en conjunto de impresión son 380.

| Variables                                          | Restricciones                         |
|----------------------------------------------------|---------------------------------------|
| X - Cantidad de playeras<br>Y - Cantidad de gorras | X < = 145<br>Y < = 175<br>X + Y = 380 |

Así sería en el Excel (entorno actual en el momento de definir problema):

|    | Α | В        | С            | D                | E | F            | G           | н                      | I.             |  |
|----|---|----------|--------------|------------------|---|--------------|-------------|------------------------|----------------|--|
| 10 |   |          | X + Y        |                  |   |              |             |                        |                |  |
| 11 |   | Utilidad | 320          | Objetivo         |   |              |             |                        |                |  |
| 12 |   |          |              |                  |   |              |             |                        |                |  |
| 13 |   |          |              |                  |   | Restriccione | 5           |                        |                |  |
| 14 |   | Х        | Cantidad Pla | yeras            |   | X<=145       |             |                        | ¢              |  |
| 15 |   | Y        | Cantidad de  | gorras           |   | Y<=175       |             | /540*Å0Å40\-/540*Å0Å00 |                |  |
| 16 |   |          |              |                  |   | X+Y=380      | :           | =(ETA.,2C2TA)          | +(F19~\$C\$20) |  |
| 17 |   | Cant X   | 145          |                  |   |              |             | /                      |                |  |
| 18 |   | Cant Y   | 175          |                  | Х | Y            | Impresiones |                        | Disp. Max.     |  |
| 19 |   | Х        | 1            | (celda a variar) | 1 | 0            | 1           | <=                     | 145            |  |
| 20 |   | Y        | 1            | (celda a variar) | 0 | 1            | 1           | <=                     | 250            |  |
| 21 |   |          |              |                  | 1 | 1            | 2           | <=                     | 380            |  |

Donde las condiciones en el Solver quedan así:

- La celda C11 es la de la función objetivo
- La G19 la restricción de las playeras <= 145
- La G20 la restricción de las gorras <= 250
- La G21 la capacidad máxima de ambas <= 380

La información de los campos sería así.

| Es <u>t</u> ablecer objet                                           | ivo:                                                                              | SCS11                                             |                                       | 1                                             |
|---------------------------------------------------------------------|-----------------------------------------------------------------------------------|---------------------------------------------------|---------------------------------------|-----------------------------------------------|
| Para:                                                               | ix 🔿 Mín                                                                          | ◯ <u>V</u> alor de:                               | 0                                     |                                               |
| Cambiando <u>l</u> as<br>\$C\$19:\$C\$20                            | celdas de variables:                                                              |                                                   |                                       | <u>↑</u>                                      |
| S <u>uj</u> eto a las rest                                          | ricciones:                                                                        |                                                   |                                       |                                               |
| \$G\$19 <= 145<br>\$G\$20 <= 250                                    |                                                                                   |                                                   | ^                                     | <u>A</u> gregar                               |
| \$G\$21 <= 380                                                      |                                                                                   |                                                   |                                       | <u>C</u> ambiar                               |
|                                                                     |                                                                                   |                                                   |                                       | <u>E</u> liminar                              |
|                                                                     |                                                                                   |                                                   |                                       | <u>R</u> establecer todo                      |
|                                                                     |                                                                                   |                                                   | ~                                     | <u>C</u> argar/Guardar                        |
| Convertir va                                                        | riables sin restriccione                                                          | es en no negativas                                |                                       |                                               |
| Método d <u>e</u><br>resolución:                                    | GRG Nonlinear                                                                     |                                                   | ~                                     | Opciones                                      |
| Método de res<br>Seleccione el n<br>el motor LP Sin<br>problemas de | olución<br>notor GRG Nonlinear j<br>nplex para problemas<br>Solver no suavizados. | para problemas de Sol<br>de Solver lineales, y se | ver no lineales s<br>leccione el moto | uavizados. Seleccione<br>or Evolutionary para |
|                                                                     | _                                                                                 |                                                   |                                       |                                               |

Una vez ejecutado **Solver** queda de la siguiente manera: imprimir 130 playeras y 250 gorras, dando un total de 380.

|    | Α | В         | С            | D        | E | F            | G           | н              | I              |
|----|---|-----------|--------------|----------|---|--------------|-------------|----------------|----------------|
| 9  |   |           |              |          |   |              |             |                |                |
| 10 |   |           | X + Y        |          |   |              |             |                |                |
| 11 |   | Max. Prod | 380          | Objetivo |   |              |             |                |                |
| 12 |   |           |              |          |   |              |             |                |                |
| 13 |   |           |              |          |   | Restriccione | S           |                |                |
| 14 |   | Х         | Cantidad Pla | yeras    |   | X<=145       |             |                |                |
| 15 |   | Y         | Cantidad de  | gorras   |   | Y<=175       |             |                |                |
| 16 |   |           |              |          |   | X+Y=380      | =           | (E19*\$C\$19)+ | +(F19*\$C\$20) |
| 17 |   | Cant X    | 145          |          |   |              |             | /              |                |
| 18 |   | Cant Y    | 175          |          | Х | Y            | Impresiones |                | Disp. Max.     |
| 19 |   | Х         | 130          |          | 1 | 0            | 130         | <=             | 145            |
| 20 |   | Y         | 250          |          | 0 | 1            | 250         | <=             | 250            |
| 21 |   |           |              |          | 1 | 1            | 380         | <=             | 380            |
|    |   |           |              |          |   |              |             |                |                |

#### Ejercicio 1

Un club de futbol del área de Monterrey necesita hacer un viaje de sus categorías (Sub 17, Sub 15, Sub 13 y Sub 11) a Torreón. También van los entrenadores y los padres de la mayoría de los jugadores.

Tienen la opción de rentar autobús o camión mediano. La renta es de \$38,000 y \$20,000, respectivamente. Y las capacidades son de 40 personas en el autobús y 18 en el camión mediano. La cantidad de personas que van a ir al viaje es de 210.

La empresa de transportes tiene siete autobuses y nueve camiones medianos. Y solo tiene disponibles seis choferes. ¿Cuál sería el costo a minimizar al usar entre los dos tipos de medios de transporte antes descritos?

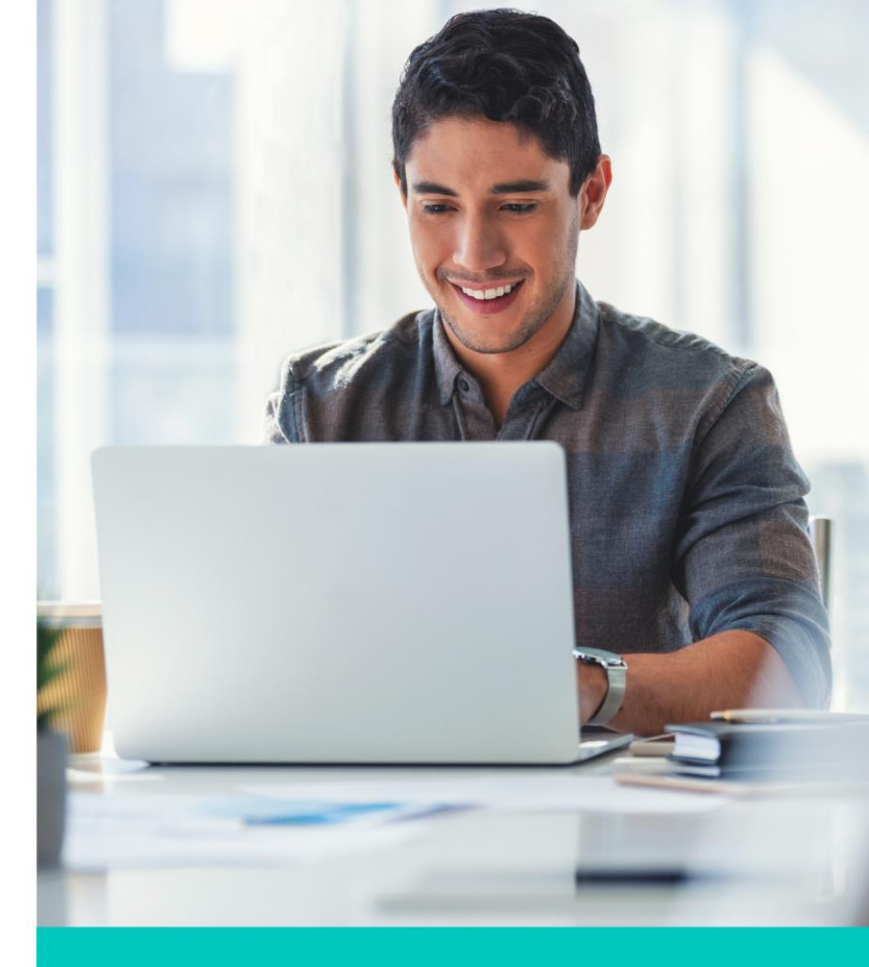

Definir las variables, función objetivo y restricciones:

- Variables
- A. Cantidad de autobuses a rentar C. Cantidad de camiones medianos a rentar
- Función objetivo
- Z(min).- 38,000 A + 20,000 C
- Disponibilidad de recursos

7 Autobuses 9 Camiones medianos 6 Choferes

| Restricciones |     |   |  |  |  |  |  |  |
|---------------|-----|---|--|--|--|--|--|--|
| 40 A+ 18 C    | 210 |   |  |  |  |  |  |  |
| А             | <=  | 7 |  |  |  |  |  |  |
| С             | <=  | 9 |  |  |  |  |  |  |
| A+C           | <=  | 6 |  |  |  |  |  |  |

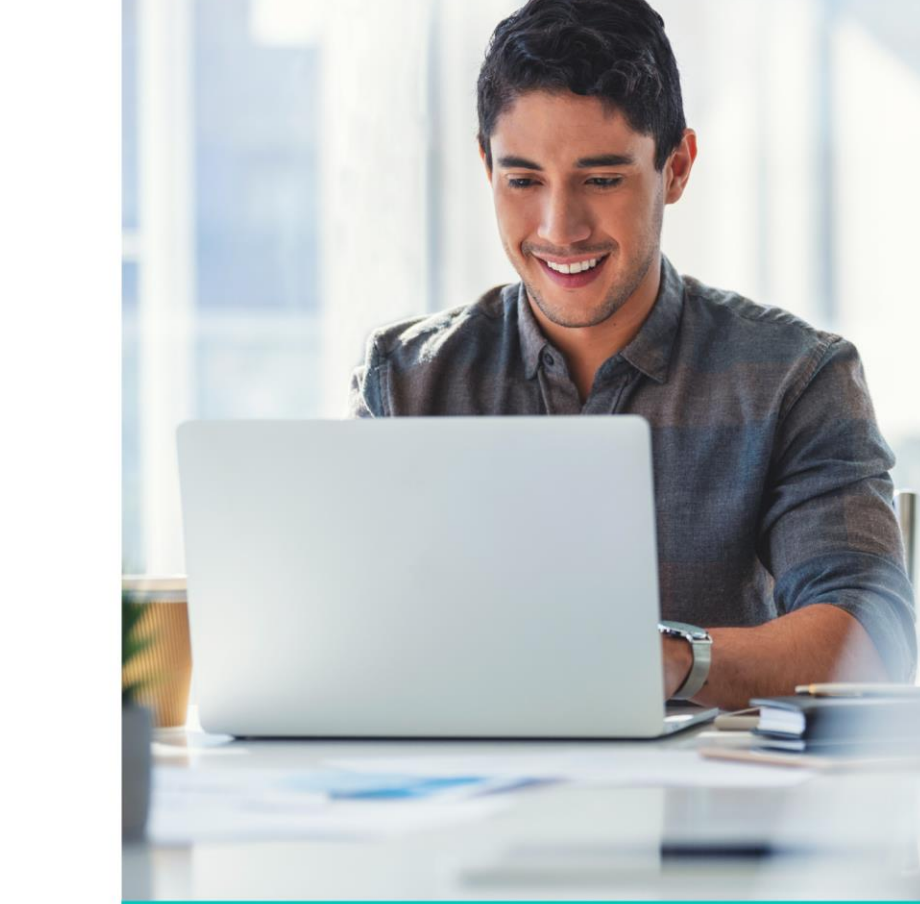

#### Ejercicio 2

Una empresa del giro de la industria ganadera tiene establecido que a cada uno de su ganado se le debe dar diariamente un mínimo de 200 miligramos de vitamina A, un mínimo de 160 miligramos de vitamina B y un mínimo de 150 miligramos de vitamina C.

Los animales son alimentados con pacas de pasto y mineral, los cuales cuestan \$300 por paca y \$500 por libra de mineral. ¿Qué cantidad de alimento se le debe de dar a cada res diariamente, teniendo como dato que cada paca contiene 4 miligramos de vitamina A, 2 miligramos de vitamina B y 5 miligramos de vitamina C, mientras que la libra de mineral contiene 5 miligramos de vitamina A, 8 miligramos de vitamina B y 3 miligramos de vitamina C?

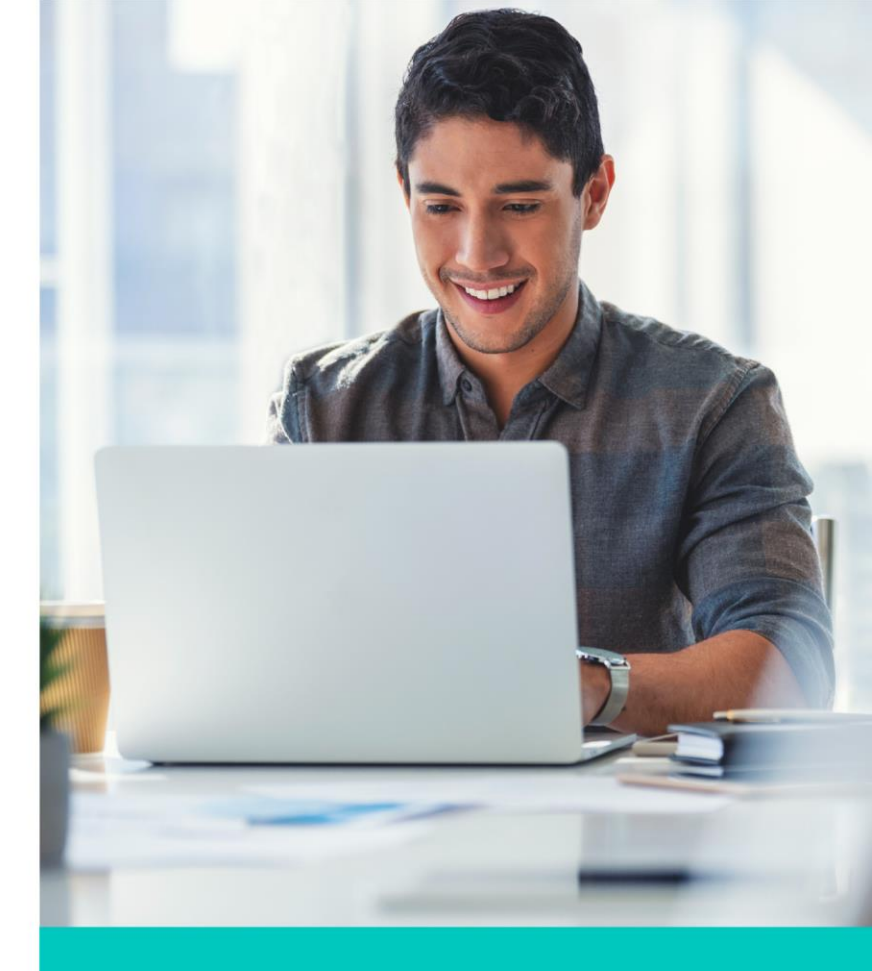

Definir las variables, función objetivo y restricciones:

Variables

X1 Paca de pasto X2 Libra de mineral

Ecuaciones

4X1 + 5X2 >= 200 2X1 + 8X2 >= 160 5X1 + 3X2 >= 150 X1, X2 >= 0

|    | A B           | С   | D   | E  | F                              | G     | н         | 1                | J           |
|----|---------------|-----|-----|----|--------------------------------|-------|-----------|------------------|-------------|
| 23 |               |     |     |    |                                |       |           |                  |             |
| 24 | Planteamiento | X1  | X2  |    | =SUMAPRODUCTO(C26:D26,C25:D25) |       |           |                  |             |
| 25 | FO            | 300 | 500 | =  | Zmin                           | /     |           |                  |             |
| 26 | SOL           | 0   | 0   | =  | 0                              | ≤ =su | MAPRODUCT | ro(\$C\$26:\$D\$ | 26,C27:D27) |
| 27 | Sujeto a      | 4   | 5   | >= | 200                            | 0     |           |                  |             |
| 28 |               | 2   | 8   | >= | 160                            | 0     |           |                  |             |
| 29 |               | 5   | 3   | >= | 150                            | 0     |           |                  |             |
| 30 |               |     |     |    |                                |       |           |                  |             |

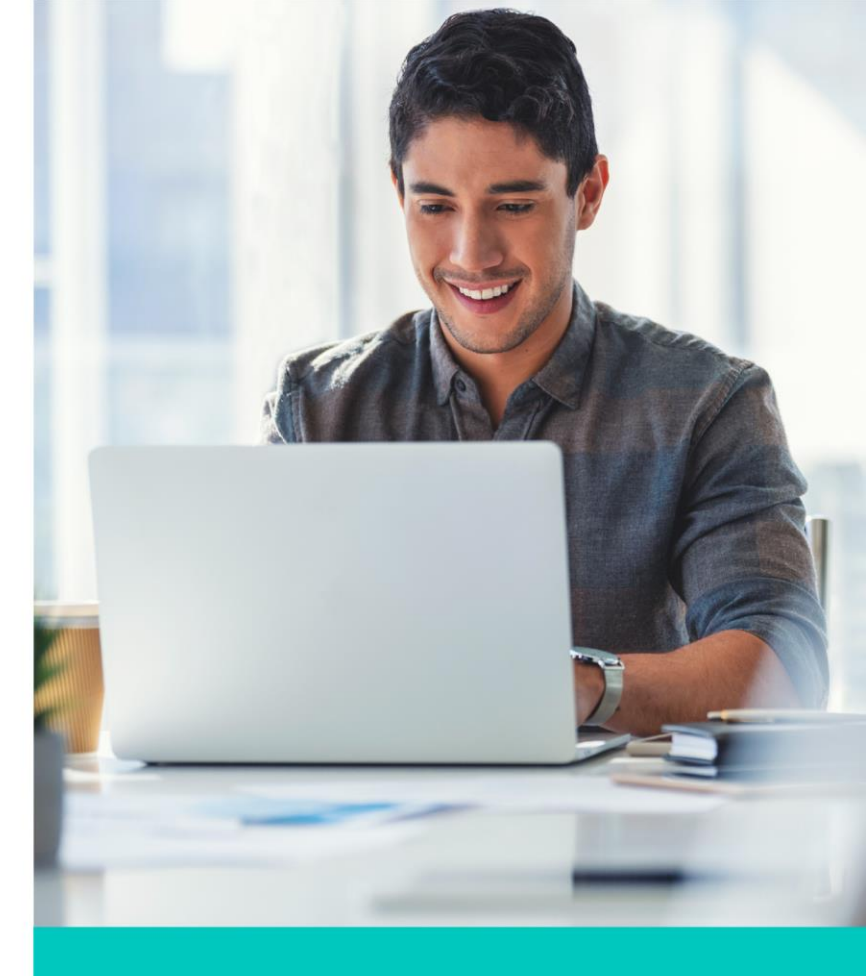

#### Ejercicio 3

Un agricultor puede comprar dos tipos de fertilizantes: mezcla A y mezcla B.

Cada metro cúbico de la mezcla A contiene 10 kilos de ácido fosfórico, 15 kilos de nitrógeno y 5 kilos de potasio.

Cada metro cúbico de la mezcla B contiene 5 kilos de ácido fosfórico, 15 kilos de nitrógeno y 10 kilos de potasio.

Los requerimientos mínimos mensuales que tiene el agricultor son:

- 230 kilos de ácido fosfórico
- 450 kilos de nitrógeno
- 110 kilos de potasio

Si la mezcla A cuesta \$3,000 pesos por metro cúbico y la mezcla B cuesta \$3,500 pesos por metro cúbico, ¿cuántos metros cúbicos debe de comprar el agricultor para satisfacer los requerimientos mensuales mínimos a un costo mínimo?

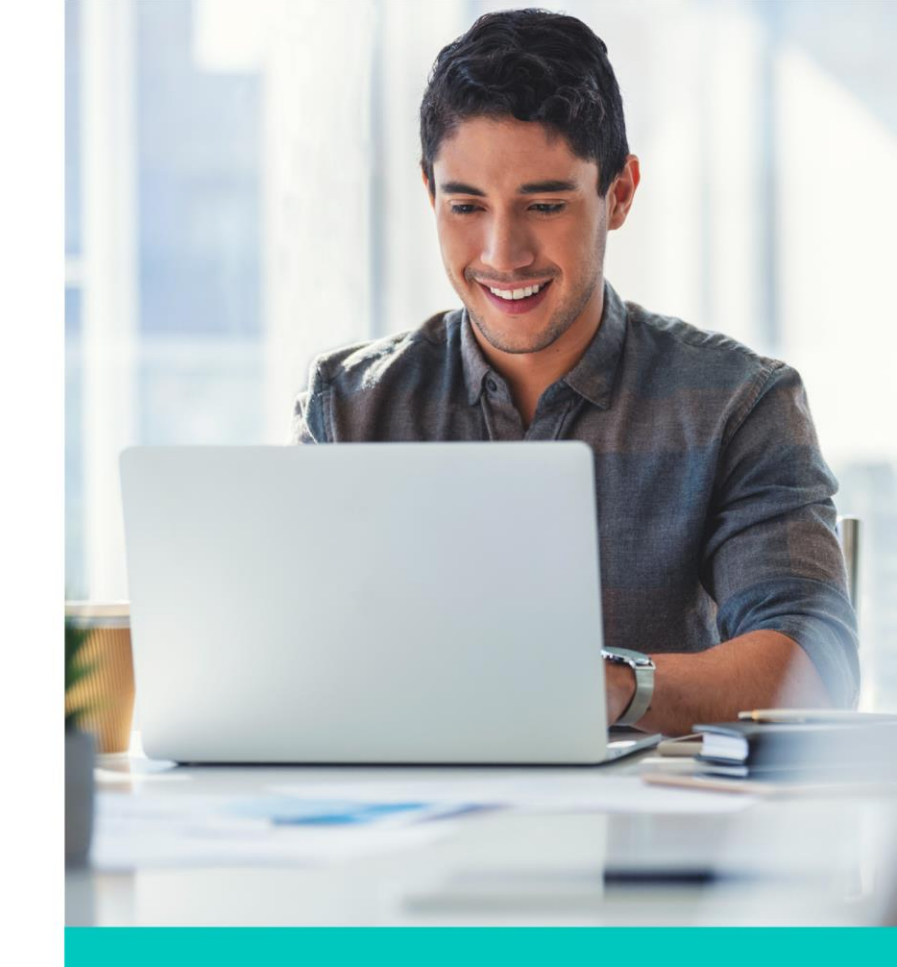

#### Este es el planteamiento:

| ] : 🗙 🗸         | fx =SU   | MAPRODUCT | O(C\$3:D\$3,C4 | 1:D4)          |                |
|-----------------|----------|-----------|----------------|----------------|----------------|
| В               | С        | D         | E              | F              | G              |
|                 | Mezcla A | Mezcla B  |                |                |                |
| Metros cúbicos  | 0        | 0         |                | Celda Objetivo |                |
| Costos          | \$ 3,000 | \$ 3,500  |                | 0              |                |
|                 |          |           |                |                | Requerimientos |
| Ácido fosfórico | 10       | 5         |                | >=             | 230            |
| Nitrógeno       | 15       | 15        |                | >=             | 450            |
| Potasio         | 5        | 10        |                | >=             | 110            |

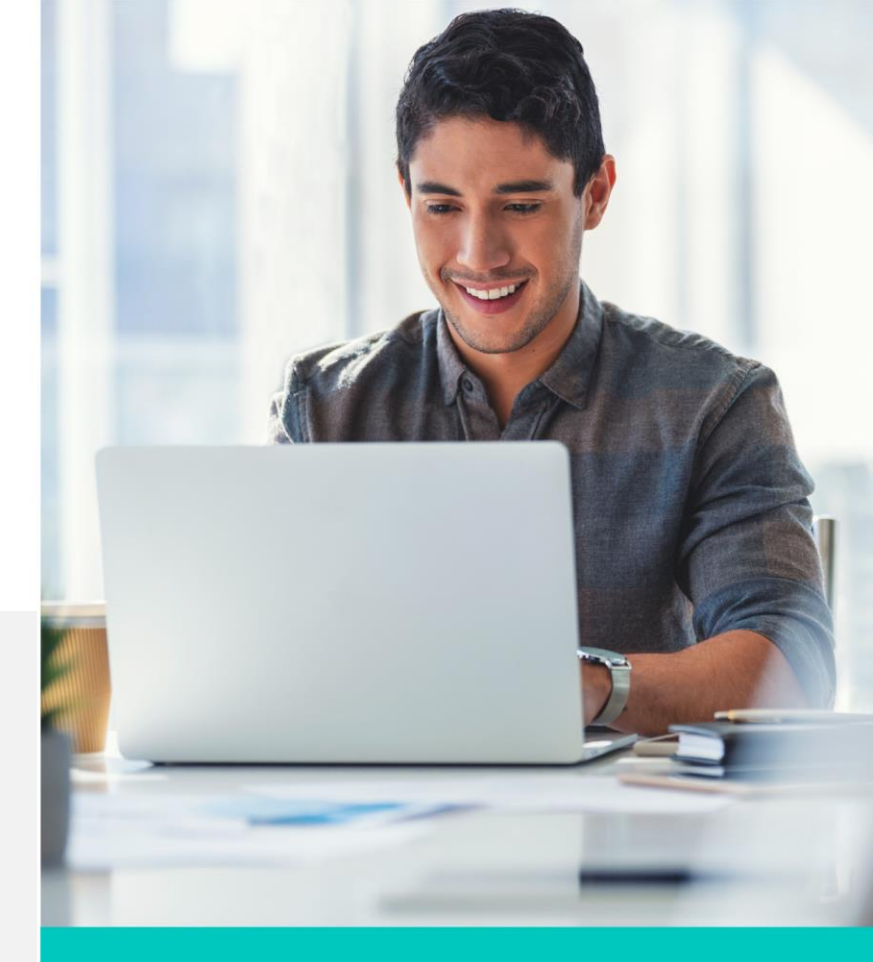

Derechos de Autor Reservados. ENSEÑANZA E INVESTIGACIÓN SUPERIOR A.C. (UNIVERSIDAD TECMILENIO®).

#### Cierre

Puntos importantes a considerar con la herramienta **Solver**:

- Es para casos de dos o más variables por resolver.
- Pueden ser situaciones para minimizar el dato de un valor, o para maximizar el dato de una variable o buscar un objetivo sobre un número dado.
- Es importante definir bien las variables y la propuesta del problema.

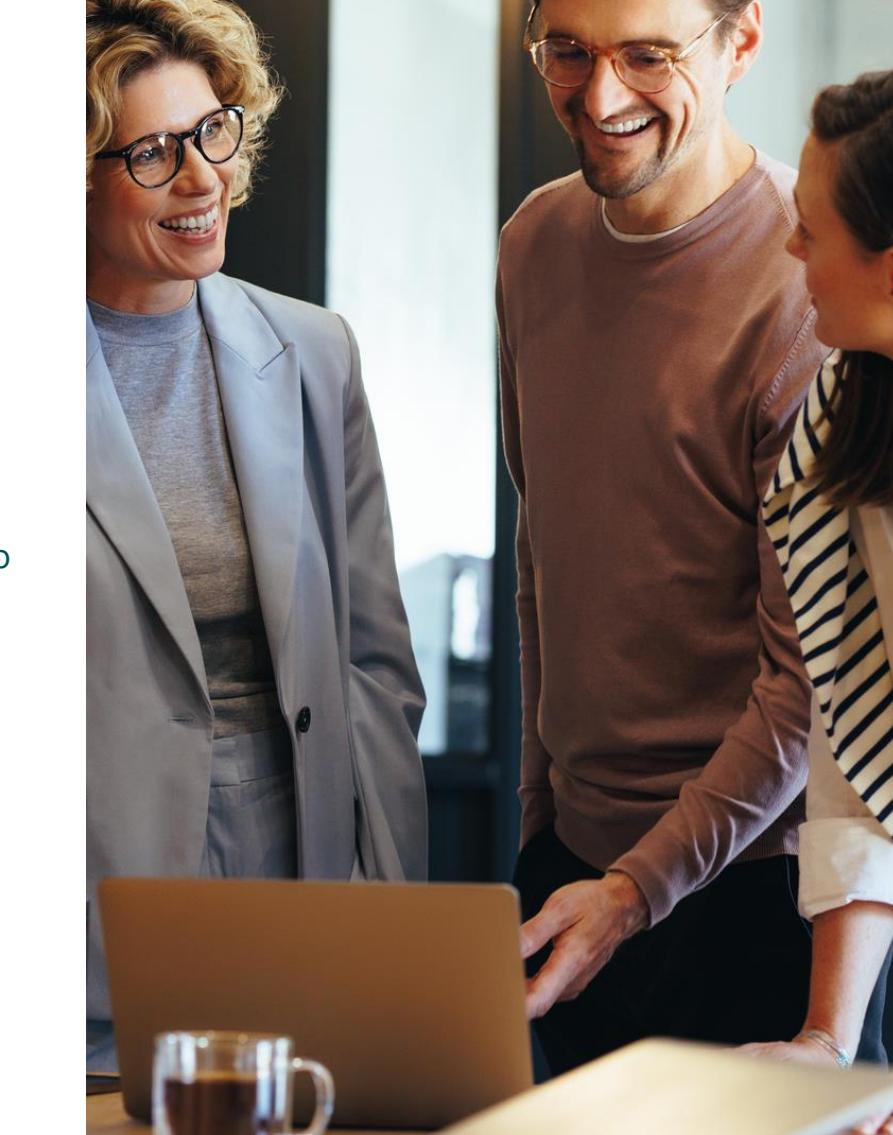

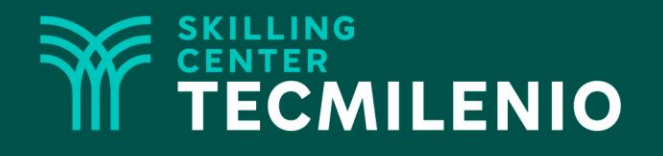

# **Excel Avanzado**

Macros

#### Módulo 3 / Semana 11

Derechos de Autor Reservados. ENSEÑANZA E INVESTIGACIÓN SUPERIOR A.C. (UNIVERSIDAD TECMILENIO®).

#### Introducción

Cuando trabajamos en hojas de cálculo con mucha información, hay tareas que llegan a ser repetitivas como el cambiar el formato de una celda, agregar información a una base de datos, borrar tablas, entre otras. Todas estas tareas pueden ser "grabadas" por Excel con la herramienta Macros, para que, al momento de querer aplicarlas, con tan solo presionar una tecla rápida o un botón se realicen, sin necesidad de hacer todos los pasos una y otra vez.

Crear y aprender a usar Macros es bastante sencillo, y puedes llegar a ahorrar mucho tiempo reemplazando aquellas tareas repetitivas por Macros que tú mismo hayas creado. En este tema aprenderás a grabar una macro, así como a identificar los pasos que necesitas para realizar una tarea antes de grabar tu macro.

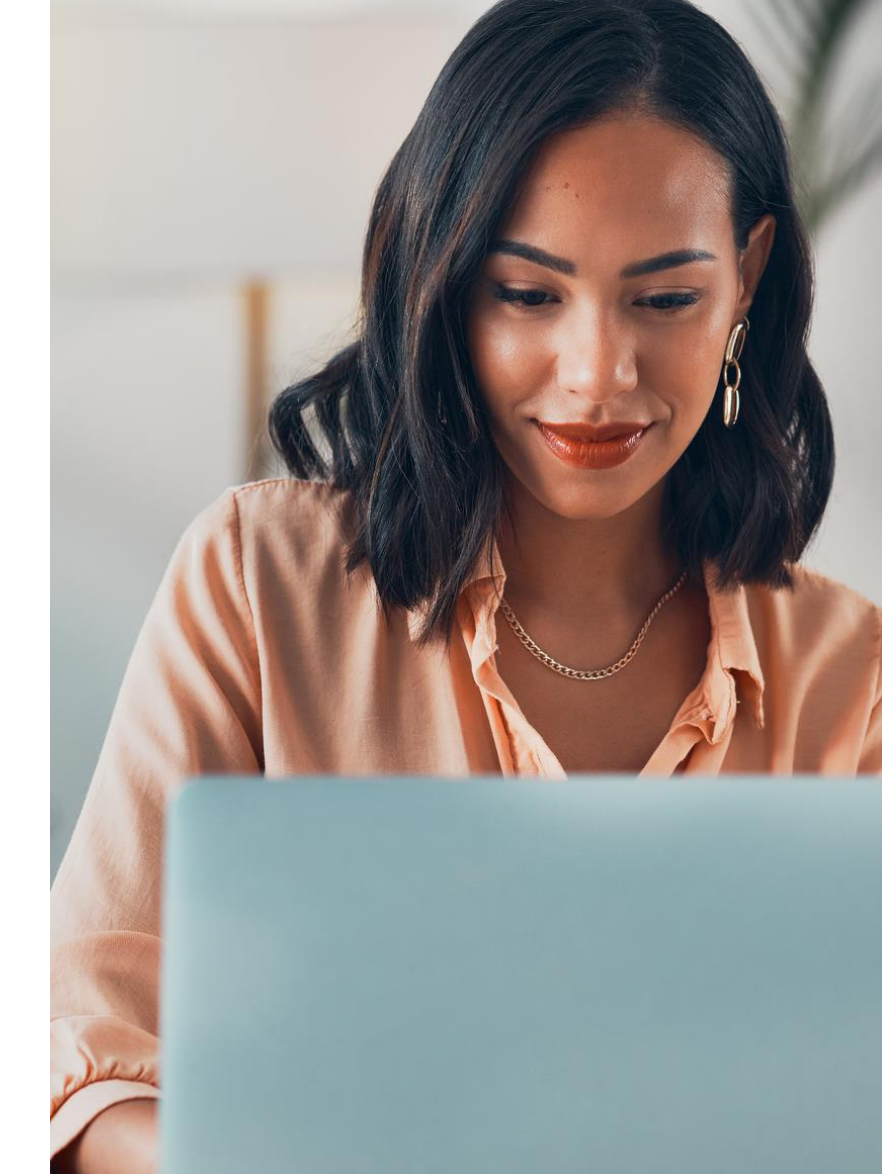

#### Macros

Una macro es una serie de instrucciones que son grabadas dentro de un archivo de Excel, ejecutadas en forma ordenada y secuencial, siguiendo estrictamente la manera en la que fueron creadas para poder ejecutarlas cuantas veces se necesite.

Las Macros están hechas mediante el lenguaje VBA (Visual Basic for Applications).

En pocas palabras, una macro es aquella opción de Excel que permite grabar nuestras acciones para luego poder repetirlas mediante un comando o atajo del teclado.

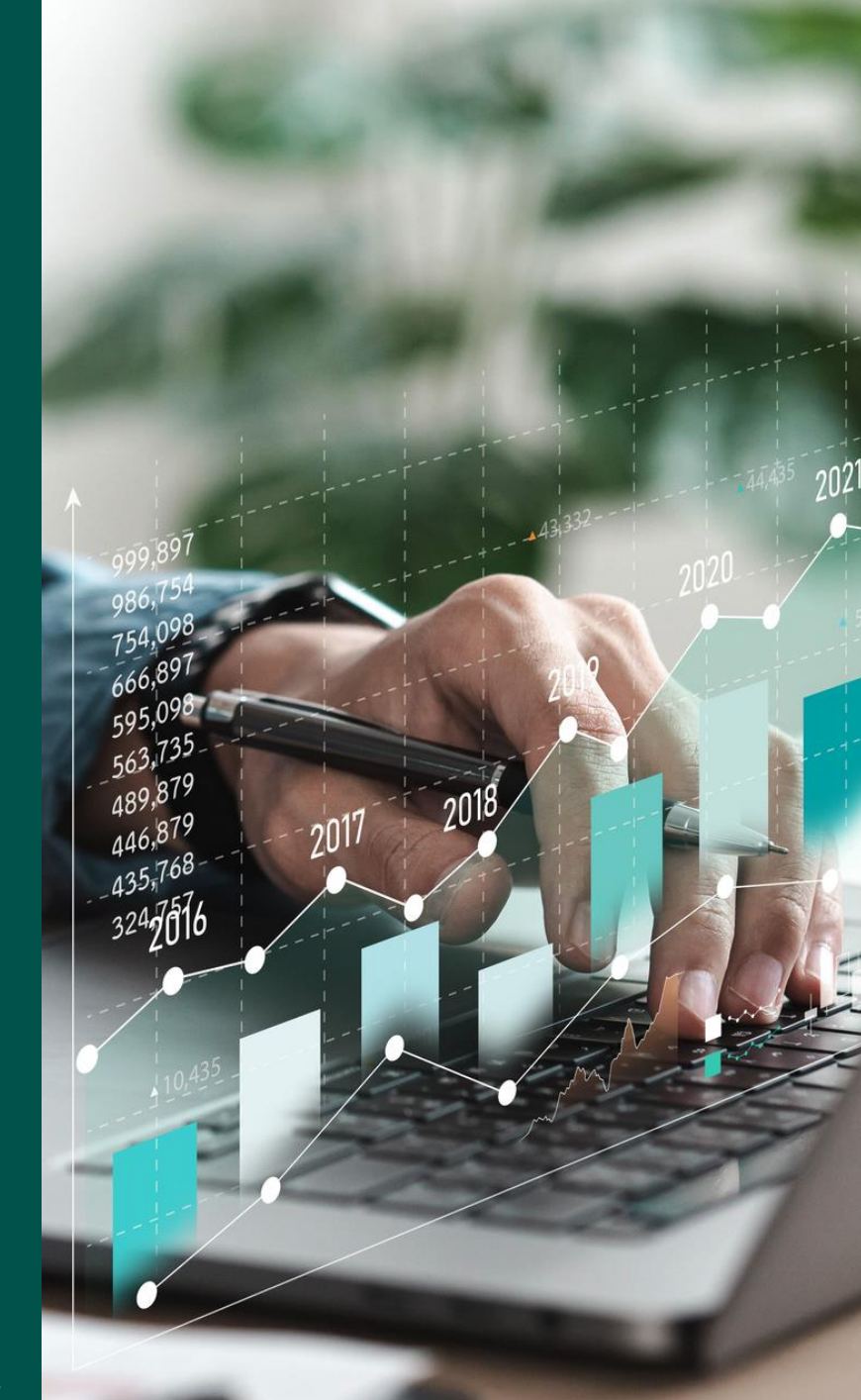

#### Acceso al ícono de Macros

Para tener acceso a Macros debes seleccionar Vista en el menú principal, después elegir el ícono de Macros que está a la derecha del menú.

Al seleccionar Macros se pueden ver las siguientes opciones:

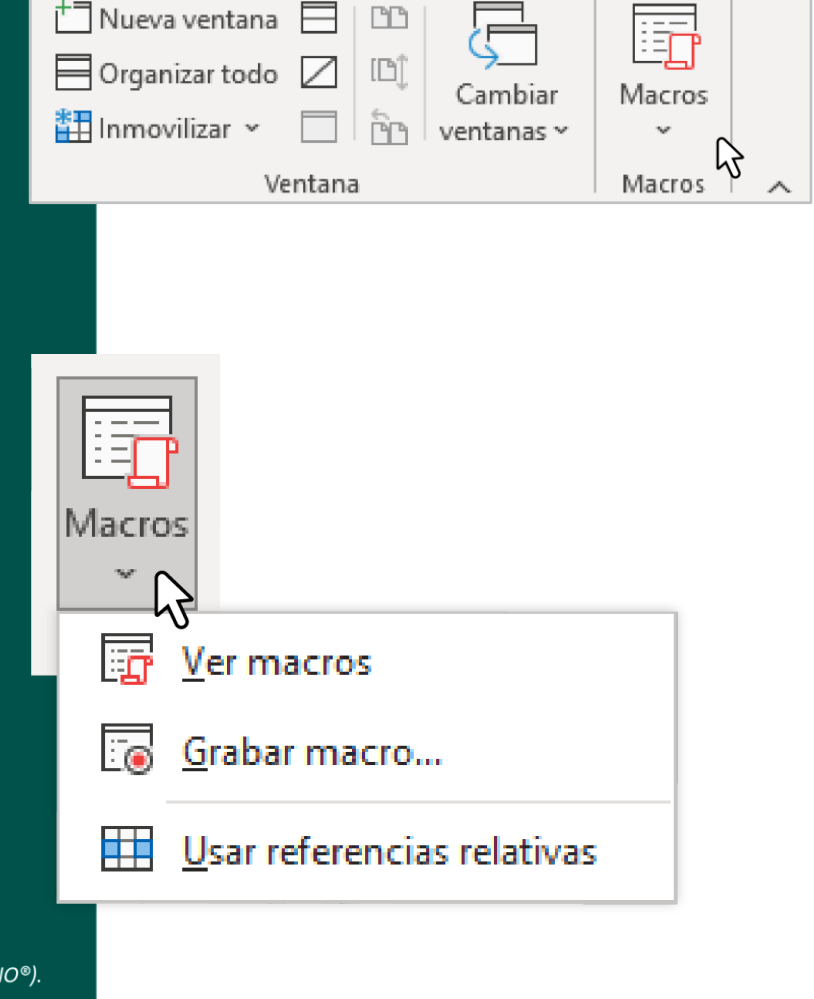

Ayuda

Ŕ

ᄃ

Revisar

Vista

# Ejemplo

En el siguiente ejercicio vamos a crear una macro para llenar una base de datos simple usando botones (formas) y tablas. Usaremos la siguiente información:

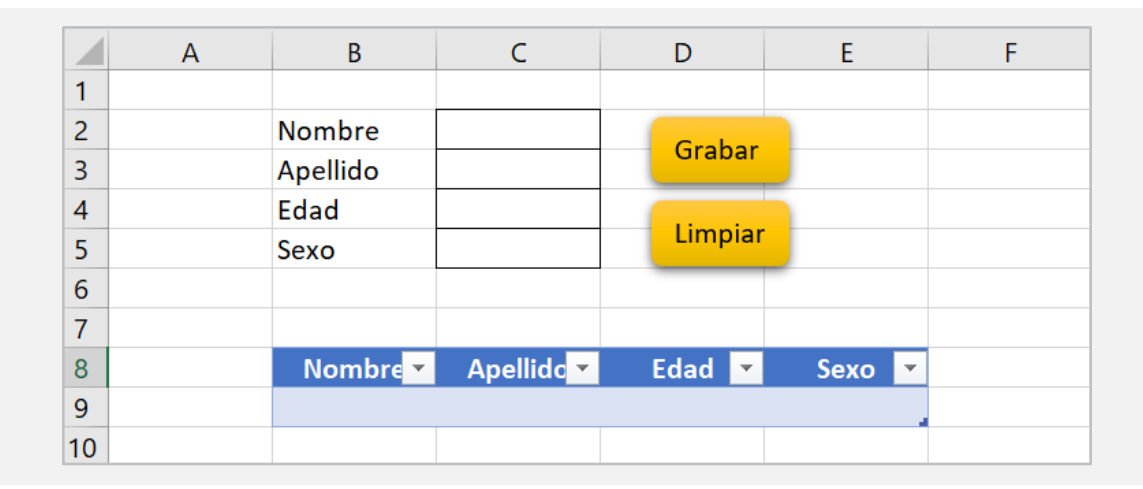

Primeramente, vamos a crear una macro para que, al llenar las celdas de arriba, se vaya llenando la información en la tabla de abajo. Una vez que tengamos la macro, podemos activar el "botón".

Debemos guardar el libro como Libro de Excel habilitado para macros (.xlsm).

- 1. Ir a Vista > Macros > Grabar macro
- 2. Nombra la macro y la tecla de método abreviado.
- 3. Haz clic derecho a la fila 9 e inserta una fila.
- 4. Selecciona las celdas C2 a C5.
- 5. Haz clic derecho en **copiar**.
- 6. Posiciónate en la celda B9 y haz clic derecho, **Pegado especial**, y seleccionar **Transponer**.
- 7. Oprime **Esc** para deseleccionar las celdas.
- 8. Haz clic en **Detener la macro**.

Una vez detenida la macro realiza pruebas de que funciona correctamente, llenando las celdas de arriba y al oprimir la tecla rápida se debe ir llenando la tabla.

Una vez teniendo la macro, procedemos a activar el objeto para que funcione como botón de la siguiente manera:

- 1. Selecciona el objeto, oprime clic derecho y selecciona Asignar macro...
- 2. Se despliega una ventana donde se encuentran las macros que has grabado y selecciona **Grabar\_datos**, y luego haz clic en **Aceptar**.
- 3. Prueba que el botón funcione llenando información en las celdas y haz clic en Grabar.

|    | А | В        | С          | D       | E      |
|----|---|----------|------------|---------|--------|
| 1  |   |          |            |         |        |
| 2  |   | Nombre   | Luis       | Grabar  |        |
| 3  |   | Apellido | Pérez      | Grabar  |        |
| 4  |   | Edad     | 26         |         |        |
| 5  |   | Sexo     | Hombre     | Limpiar |        |
| 6  |   |          |            |         |        |
| 7  |   |          |            |         |        |
| 8  |   | Nombre 🔻 | Apellidc 💌 | Edad 💌  | Sexo 💌 |
| 9  |   | Luis     | Pérez      | 26      | Hombre |
| 10 |   | Juan     | Reyes      | 38      | Hombre |
| 11 |   | Katy     | Botello    | 41      | Mujer  |
| 12 |   |          |            |         |        |
| 13 |   |          |            |         |        |
| 14 |   |          |            |         |        |
| 15 |   |          |            |         |        |
| 16 |   |          |            |         |        |

Ahora programaremos la macro de Limpiar.

- 1. Ir Vista > Macros > Grabar macro
- 2. Da nombre a la macro y tecla de método abreviado.
- 3. Selecciona las cuatro celdas y haz clic en la tecla **Supr** (suprimir).
- 4. Detener la macro.
- 5. Asignar la macro al objeto/botón Limpiar para que ejecute la macro.
- 6. Ahora puedes ejecutar la macro de manera completa con los botones de Grabar y Limpiar.

|    | А | В        | С          | D       | E      |
|----|---|----------|------------|---------|--------|
| 1  |   |          |            |         |        |
| 2  |   | Nombre   |            | Grabar  |        |
| 3  |   | Apellido |            | Grabar  |        |
| 4  |   | Edad     |            |         |        |
| 5  |   | Sexo     |            | Limpiar |        |
| 6  |   |          |            |         |        |
| 7  |   |          |            |         |        |
| 8  |   | Nombre 💌 | Apellidc 💌 | Edad 💌  | Sexo 💌 |
| 9  |   | Luis     | Pérez      | 26      | Hombre |
| 10 |   | Juan     | Reyes      | 38      | Hombre |
| 11 |   | Katy     | Botello    | 41      | Mujer  |
| 12 |   |          |            |         |        |
| 13 |   |          |            |         |        |
| 14 |   |          |            |         |        |
| 15 |   |          |            |         |        |
| 16 |   |          |            |         |        |

#### Ejercicio 1

- 1. Descarga el archivo <u>Ejercicios Macros.xlsx</u> y trabaja en la pestaña Ejercicio 1.
- 2. Guárdalo como Libro de Excel habilitado para macros (.xlsm).
- 3. Da formato a la tabla con la herramienta **Tabla** y da nombre a la tabla.
- Crea una macro utilizando Filtro > Avanzadas, seleccionando el rango de lista para toda la tabla y rango de criterio para la sección de búsqueda.
- 5. Agrega un botón para la búsqueda de datos y asigna la macro.
- 6. Prueba la macro realizando la búsqueda de diferentes datos y agregando nuevos registros.
- 7. Guarda tu archivo.

Recomendación: cuando uses tablas, siempre utiliza la herramienta de **Tabla** y dale un nombre, para que cada que agregues nuestros registros, estos se integren automáticamente a la macro.

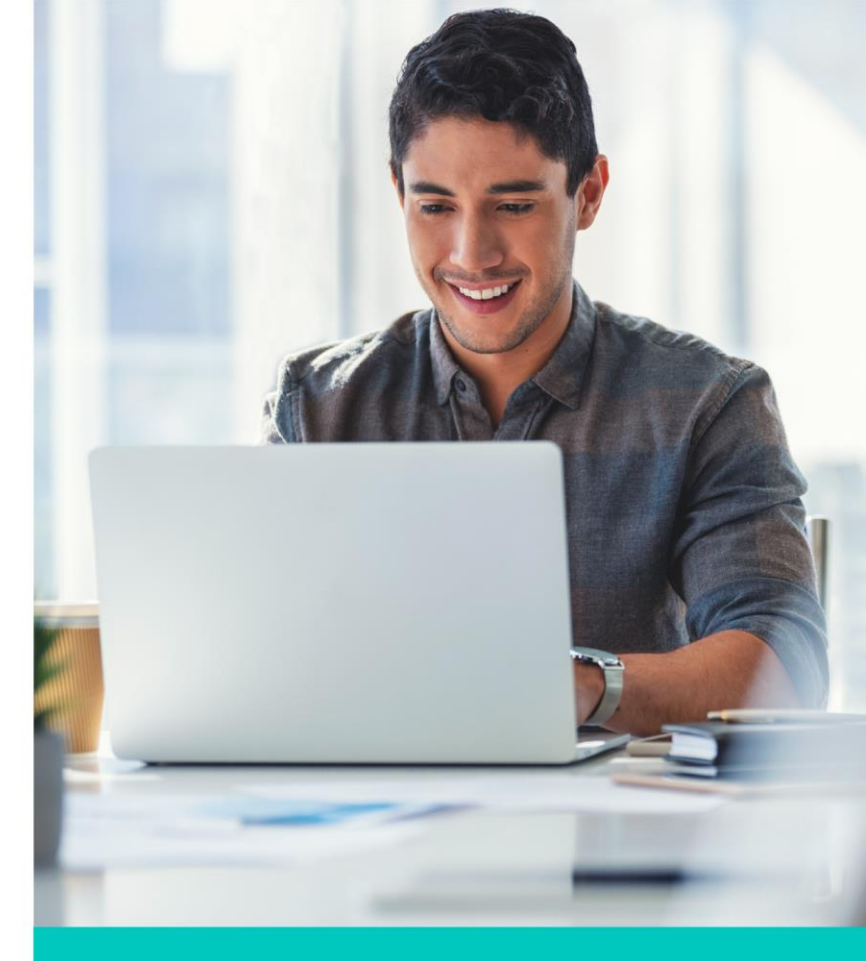

#### Así debe quedar la macro:

| Código de producto | Producto              | Presentación | Proveedor    | P  | recio |
|--------------------|-----------------------|--------------|--------------|----|-------|
|                    |                       | Pieza        |              |    |       |
|                    |                       |              |              |    |       |
| Código de producto | Producto              | Presentación | Proveedor    | P  | recio |
| 394838             | Tijeras               | Pieza        | Adosa        | \$ | 10.50 |
| 483749             | Lapicero              | Pieza        | Adosa        | \$ | 18.90 |
| 949384             | Borrador              | Pieza        | Adosa        | \$ | 5.00  |
| 556362             | Libreta raya          | Pieza        | Lumen        | \$ | 15.00 |
| 883923             | Libreta cuadro chico  | Pieza        | Lumen        | \$ | 18.00 |
| 773923             | Libreta cuadro grande | Pieza        | Lumen        | \$ | 17.00 |
| 623923             | Cuaderno de dibujo    | Pieza        | Lumen        | \$ | 24.00 |
| 830203             | Resistol líquido      | Pieza        | Adosa        | \$ | 14.50 |
| 753729             | Adhesivo Pritt        | Pieza        | Adosa        | \$ | 11.00 |
| 837273             | Cinta adhesiva        | Pieza        | Office Depot | \$ | 9.50  |
| 838273             | Grapadora             | Pieza        | Office Depot | \$ | 31.00 |
|                    |                       |              |              |    |       |

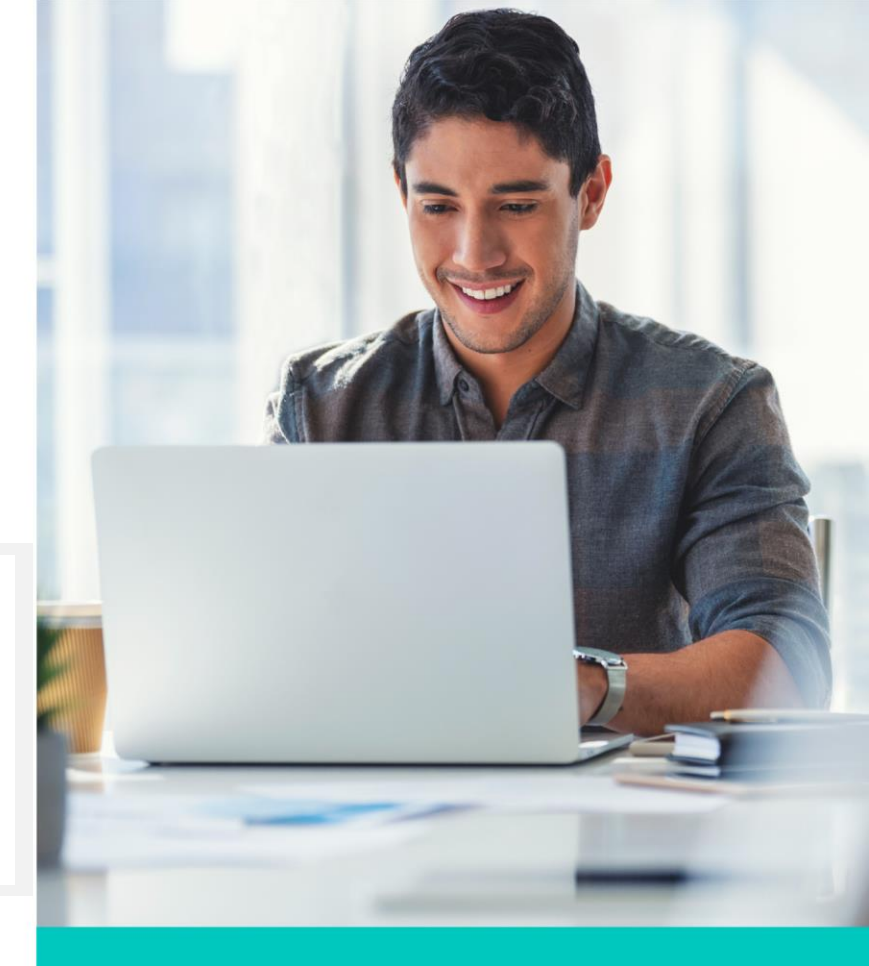

#### Ejercicio 2

- 1. Trabaja en el mismo archivo <u>Ejercicios Macros.xlsx</u> en la pestaña Ejercicio 2.
- 2. Guárdalo como Libro de Excel habilitado para macros (.xlsm).
- 3. Inserta una gráfica para el primer año 2020 y da el formato que más te guste.
- 4. Agrega tres botones para cada uno de los años con un color diferente.
- Crea una macro para cada año (2020, 2021 y 2022) haciendo doble clic en el gráfico > Diseño de gráfico > Seleccionar datos. En este apartado seleccionar el rango de datos de la tabla. En Formato, cambiar el color de la gráfica según su año.
- 6. Asigna la macro a cada botón.
- 7. Prueba la macro haciendo clic en cada botón. Debe cambiar tanto la gráfica como los colores.
- 8. Guarda tu archivo.

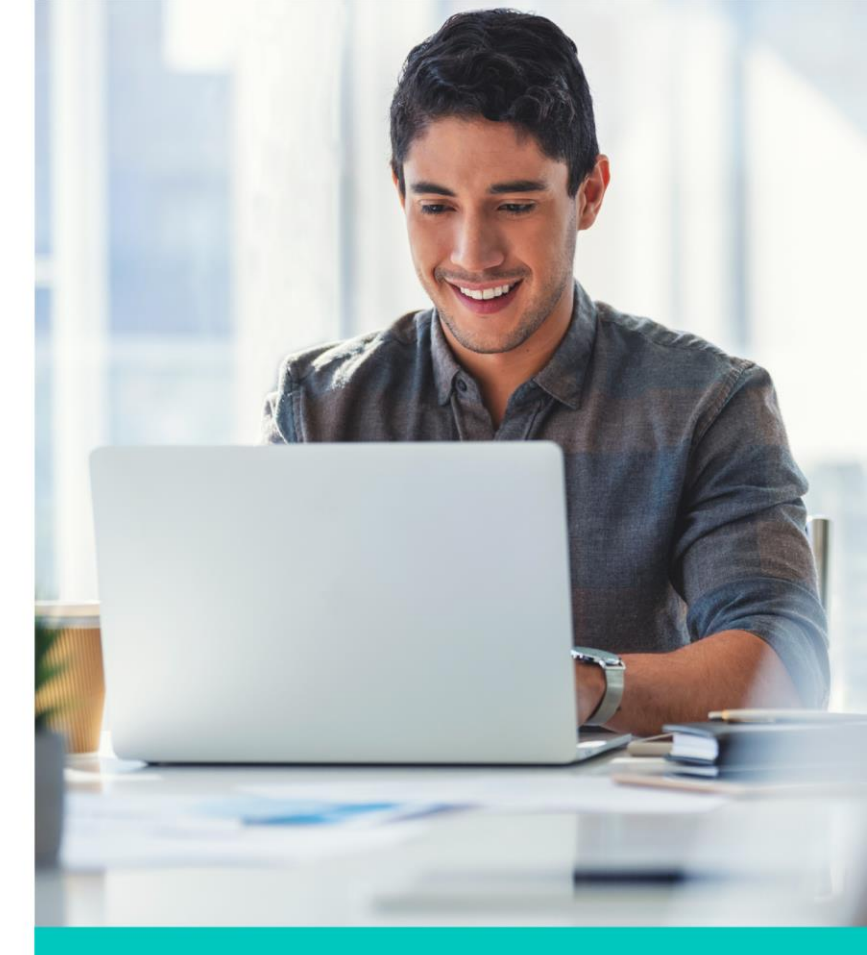

#### Así debe quedar la macro:

| Artículo electrónic 💌 | 2020 💌       | 2021 🔻       | 2022 -       |
|-----------------------|--------------|--------------|--------------|
| Pantalla plana        | \$284,000.00 | \$367,000.00 | \$422,000.00 |
| Proyector de video    | \$187,000.00 | \$220,000.00 | \$289,000.00 |
| Soporte para pantalla | \$ 56,700.00 | \$ 75,000.00 | \$ 83,000.00 |
| Sistemas de audio     | \$354,000.00 | \$423,800.00 | \$498,000.00 |
| Videojuegos           | \$439,000.00 | \$532,000.00 | \$587,000.00 |
| Reproductor BluRay    | \$110,000.00 | \$120,000.00 | \$145,000.00 |
| Celulares             | \$348,300.00 | \$453,700.00 | \$583,700.00 |
| Barra de sonido       | \$266,000.00 | \$278,900.00 | \$302,800.00 |
| Amplificadores        | \$ 78,000.00 | \$ 97,900.00 | \$101,890.00 |
| Tablets               | \$387,000.00 | \$393,290.00 | \$411,900.00 |

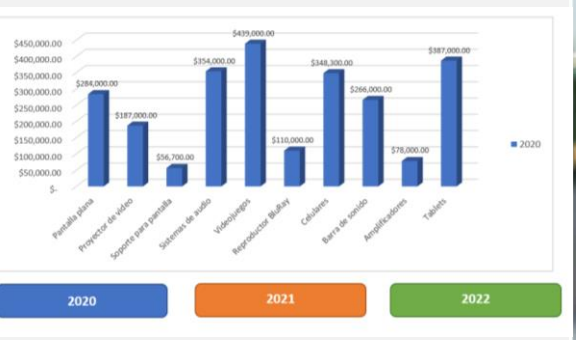

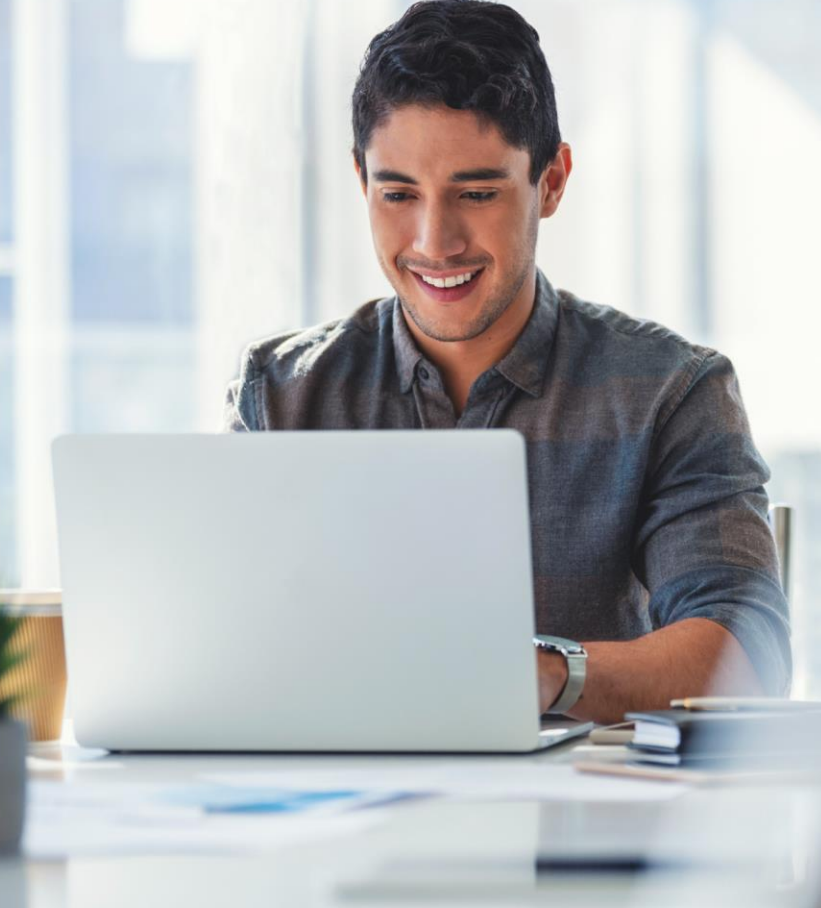

Derechos de Autor Reservados. ENSEÑANZA E INVESTIGACIÓN SUPERIOR A.C. (UNIVERSIDAD TECMILENIO®).

#### Cierre

Puntos importantes a considerar con la herramienta de Macros:

- 1. Esta herramienta sirve para resolver situaciones que son de funciones repetidas.
- 2. Es útil para ejecutar una tarea desde un acceso más rápido, como mandar a imprimir o borrar toda una hoja.
- Ten en cuenta que las macros se graban para el libro que estás trabajando y tienes que grabarlo en la extensión para Macros.

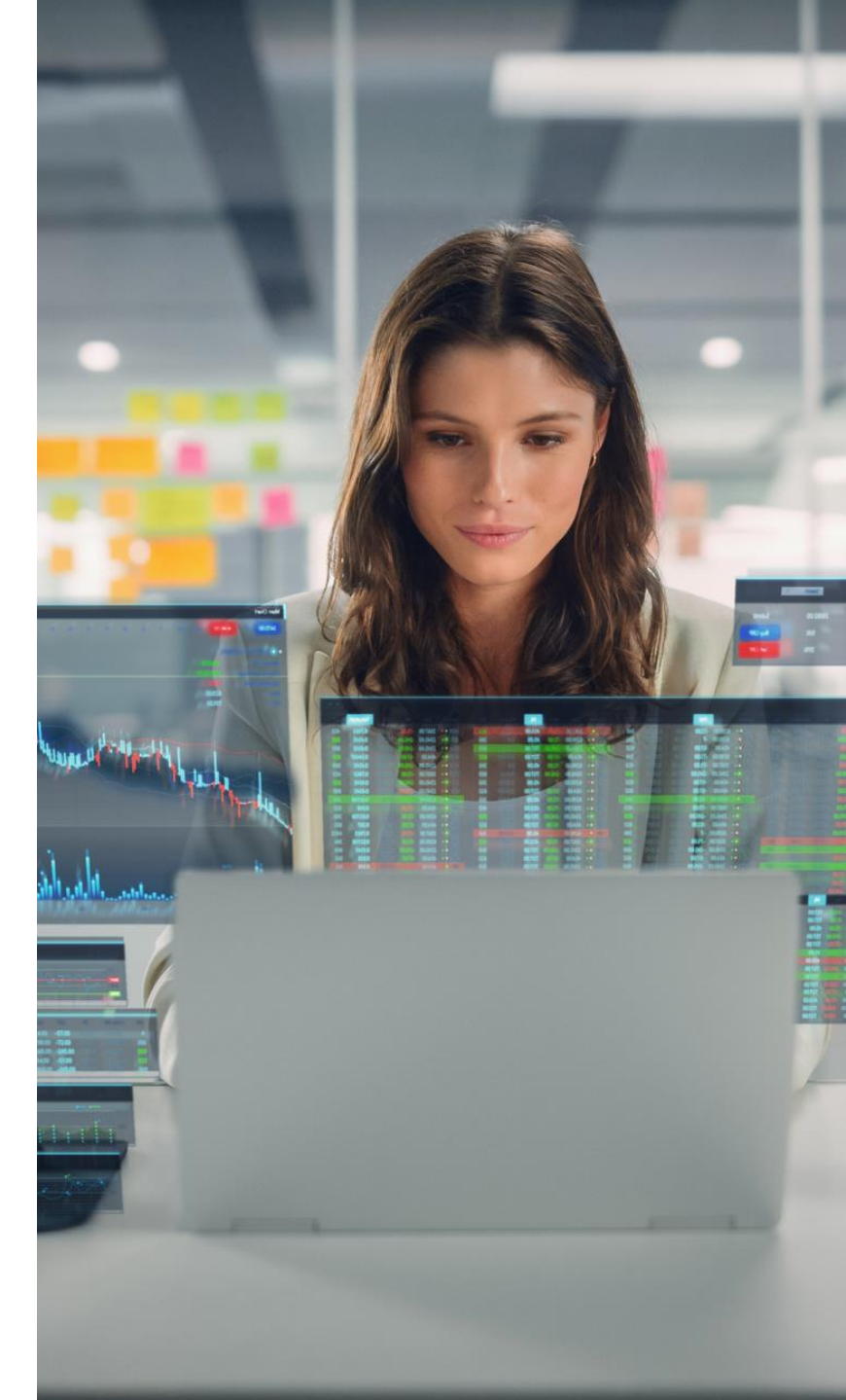

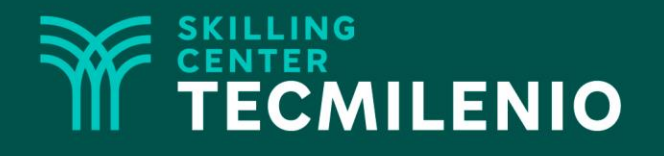

# Excel Avanzado

Tablas Dinámicas Avanzadas

#### Módulo 3 / Semana 11

Derechos de Autor Reservados. ENSEÑANZA E INVESTIGACIÓN SUPERIOR A.C. (UNIVERSIDAD TECMILENIO®).

#### Introducción

Muchas veces trabajamos con grandes bases de datos que son difíciles de manejar de manera manual para poder filtrar o hacer cálculos y análisis. Con la herramienta de Tablas dinámicas tienes la opción de realizar sumatorias totales o subtotales parciales, promedios, mínimos, máximos, entre otros, según el grupo de información y así presentar la información, en resumen. También puedes juntar información de dos tablas diferentes para un reporte que te puedan solicitar.

Estas tablas son un resumen de datos estadísticos que se obtiene de otro conjunto de datos de mayor tamaño (registros). Se puede decir que una tabla dinámica es un reporte flexible, donde se pueden cambiar fácilmente columnas y filas dependiendo de lo que queramos visualizar en el reporte.

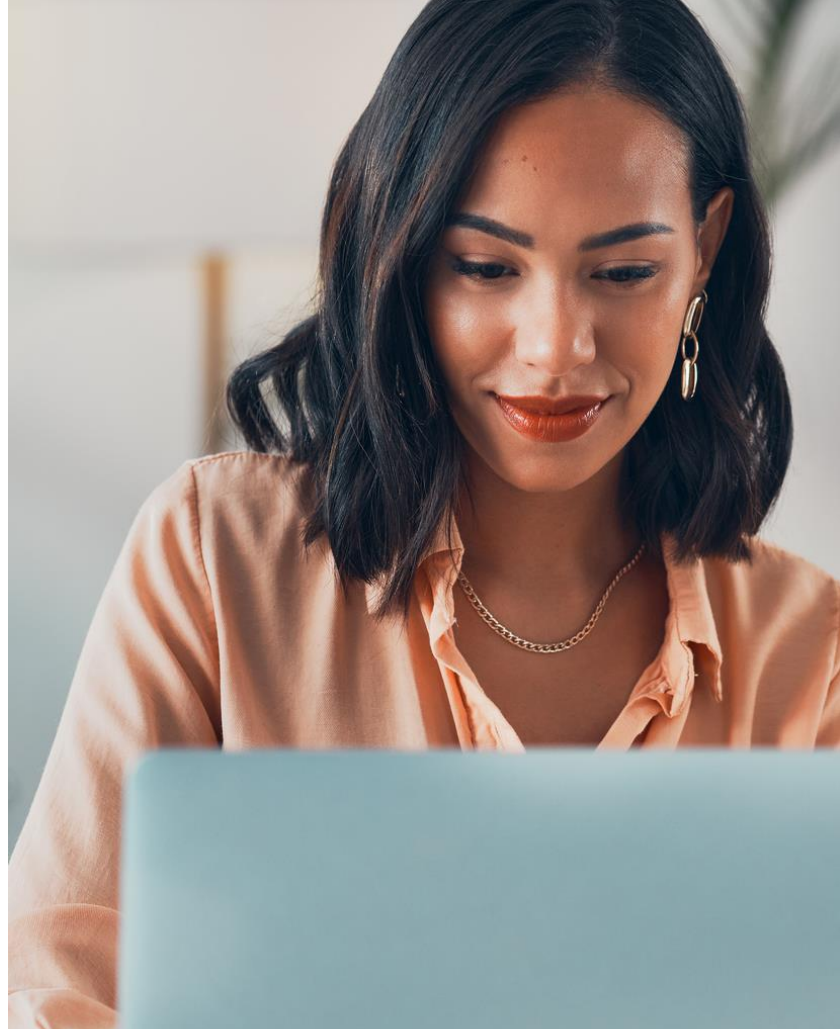

#### Las tablas dinámicas

Una tabla dinámica es una herramienta avanzada para calcular, resumir y analizar datos que te permite ver comparaciones, patrones y tendencias en ellos. Se le llama Tablas dinámicas porque no tienen una estructura fija, sino que podemos organizarlas de una u otra manera hasta encontrar información útil en los datos que se tiene. También se les conoce como Tablas Pivote o Pivot Tables.

|    | A                   | В                      | C              | D           | E             | F             |
|----|---------------------|------------------------|----------------|-------------|---------------|---------------|
| 1  |                     |                        |                |             |               |               |
| 2  | Tienda              | Tienda B 🛛 🛪           |                |             |               |               |
| 3  |                     |                        |                |             |               |               |
| 4  | Suma de Importe     | Etiquetas de columna 👻 |                |             |               |               |
| 5  | Etiquetas de fila 👻 | Carlos Vasquez         | José Almanares | Juan Carlos | Pedro Noriega | Total general |
| 6  | <b>2018</b>         | 100                    |                |             |               | 100           |
| 7  | Impresora           | 100                    |                |             |               | 100           |
| 8  | = 2019              |                        | 15             |             |               | 15            |
| 9  | USB 3.0.1           |                        | 15             |             |               | 15            |
| 10 | <b>2020</b>         | 1000                   |                | 200         | 3500          | 4700          |
| 11 | Impresora           |                        |                | 200         |               | 200           |
| 12 | Laptop i3           | 1000                   |                |             |               | 1000          |
| 13 | Laptop i5           |                        |                |             | 3500          | 3500          |
| 14 | Total general       | 1100                   | 15             | 200         | 3500          | 4815          |

#### Acceso al ícono de Tablas dinámicas

Para tener acceso a Tablas dinámicas, estando en el menú principal, vas a la pestaña **Insertar** y luego al grupo **Tablas**.

En este grupo se encuentran tres herramientas: PivotTable, Tablas dinámicas recomendadas y Tabla.

- PivotTable: Sirve para crear tablas dinámicas personalizadas.
- Tablas dinámicas recomendadas: Excel te da recomendaciones de tablas dinámicas preestablecidas para tu base de datos.
- Tabla: Herramienta para crear tablas.

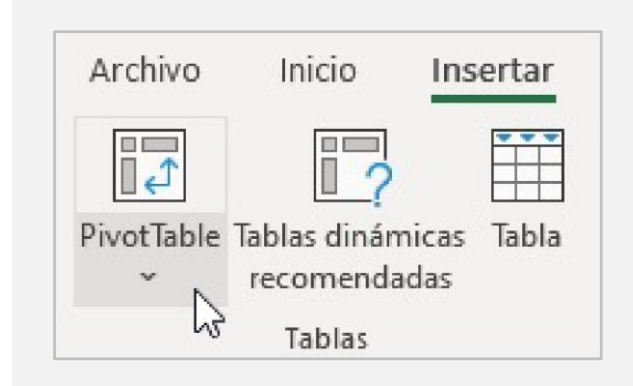

#### Estructura de una Tabla dinámica

| Filtros <b>V</b> | Columna | Columna | Columna |
|------------------|---------|---------|---------|
| Fila             | Valores | Valores | Valores |
| Fila             | Valores | Valores | Valores |
| Fila             | Valores | Valores | Valores |
| Fila             | Valores | Valores | Valores |
| Fila             | Valores | Valores | Valores |

## Ejercicio

Se cuenta con tres hojas de cálculo con información de ventas, clientes y productos. Estas tienen campos en común, por lo que vamos a relacionarlas para crear una tabla dinámica.

Crea una tabla dinámica relacional con estas tres tablas; primero hay que convertirla en tabla, asignarle un nombre a cada tabla y determinar por cuál campo se puede hacer la relación.

|    | A      | В           | C              | D        | E                 | F           | G                |    | A        | В              | С                   | D           | E        |
|----|--------|-------------|----------------|----------|-------------------|-------------|------------------|----|----------|----------------|---------------------|-------------|----------|
| 1  | Venta  | Fecha Venta | Distribuidor   | Producto | Unidades vendidas | P. Unitario | Total            | 1  | Venta_Id | Fecha de Venta | Cliente             | Ciudad      | Zona     |
| 2  | 120100 | 10/07/2020  | Ana Contreras  | Laptop   | 6                 | \$14,450.00 | \$<br>86,700.00  | 2  | 120100   | 10/07/2020     | Bodega ABC          | Puebla      | Norte    |
| 3  | 120101 | 12/07/2020  | Calos Luna     | AIO      | 1                 | \$13,678.00 | \$<br>13,678.00  | 3  | 120101   | 12/07/2020     | PH Hogar            | Tijuana     | Oriente  |
| 4  | 120102 | 14/07/2020  | Victoria Reyes | Desktop  | 13                | \$15,456.00 | \$<br>200,928.00 | 4  | 120102   | 14/07/2020     | Salinas y Asociados | Guadalajara | Sur      |
| 5  | 120103 | 16/07/2020  | Javier Garza   | AIO      | 13                | \$13,678.00 | \$<br>177,814.00 | 5  | 120103   | 16/07/2020     | Bodega ABC          | Monterrey   | Poniente |
| 6  | 120104 | 18/07/2020  | Ana Contreras  | Laptop   | 14                | \$14,450.00 | \$<br>202,300.00 | 6  | 120104   | 18/07/2020     | Bodega ABC          | Puebla      | Sur      |
| 7  | 120105 | 20/07/2020  | Ana Contreras  | AIO      | 7                 | \$13,678.00 | \$<br>95,746.00  | 7  | 120105   | 20/07/2020     | PH Hogar            | Tijuana     | Poniente |
| 8  | 120106 | 22/07/2020  | Calos Luna     | Desktop  | 13                | \$15,456.00 | \$<br>200,928.00 | 8  | 120106   | 22/07/2020     | Salinas y Asociados | Guadalajara | Oriente  |
| 9  | 120107 | 24/07/2020  | Victoria Reyes | Tablet   | 10                | \$12,250.00 | \$<br>122,500.00 | 9  | 120107   | 24/07/2020     | PH Hogar            | Monterrey   | Norte    |
| 10 | 120108 | 26/07/2020  | Javier Garza   | Laptop   | 14                | \$14,450.00 | \$<br>202,300.00 | 10 | 120108   | 26/07/2020     | Salinas y Asociados | Puebla      | Norte    |
| 11 | 120109 | 28/07/2020  | Ana Contreras  | Desktop  | 13                | \$15,456.00 | \$<br>200,928.00 | 11 | 120109   | 28/07/2020     | Bodega ABC          | Guadalajara | Oriente  |
| 12 | 120110 | 30/07/2020  | Calos Luna     | AIO      | 5                 | \$13,678.00 | \$<br>68,390.00  | 12 | 120110   | 30/07/2020     | PH Hogar            | Monterrey   | Sur      |
| 13 | 120111 | 01/08/2020  | Victoria Reyes | Tablet   | 14                | \$12,250.00 | \$<br>171,500.00 | 13 | 120111   | 01/08/2020     | Bodega ABC          | D.F.        | Poniente |
| 14 | 120112 | 03/08/2020  | Javier Garza   | Laptop   | 1                 | \$14,450.00 | \$<br>14,450.00  | 14 | 120112   | 03/08/2020     | Salinas y Asociados | Puebla      | Sur      |
| 15 | 120113 | 05/08/2020  | Ana Contreras  | Desktop  | 8                 | \$15,456.00 | \$<br>123,648.00 | 15 | 120113   | 05/08/2020     | PH Hogar            | Tijuana     | Poniente |
| 16 | 120114 | 07/08/2020  | Ana Contreras  | AIO      | 10                | \$13,678.00 | \$<br>136,780.00 | 16 | 120114   | 07/08/2020     | Salinas y Asociados | Guadalajara | Oriente  |
| 17 | 120115 | 09/08/2020  | Calos Luna     | Tablet   | 12                | \$12,250.00 | \$<br>147,000.00 | 17 | 120115   | 09/08/2020     | Bodega ABC          | Monterrey   | Norte    |
| 18 | 120116 | 11/08/2020  | Victoria Reyes | Laptop   | 11                | \$14,450.00 | \$<br>158,950.00 | 18 | 120116   | 11/08/2020     | PH Hogar            | D.F.        | Norte    |
| 19 | 120117 | 12/08/2020  | Javier Garza   | Desktop  | 2                 | \$15,456.00 | \$<br>30,912.00  | 19 | 120117   | 12/08/2020     | Salinas y Asociados | Puebla      | Oriente  |
| 20 | 120118 | 13/08/2020  | Ana Contreras  | AIO      | 4                 | \$13,678.00 | \$<br>54,712.00  | 20 | 120118   | 13/08/2020     | Bodega ABC          | Tijuana     | Sur      |
| 21 | 120119 | 14/08/2020  | Calos Luna     | Desktop  | 12                | \$15,456.00 | \$<br>185,472.00 | 21 | 120119   | 14/08/2020     | PH Hogar            | Guadalajara | Poniente |
| 22 | 120120 | 15/08/2020  | Calos Luna     | Laptop   | 11                | \$14,450.00 | \$<br>158,950.00 | 22 | 120120   | 15/08/2020     | Salinas y Asociados | Monterrey   | Sur      |
| 23 | 120121 | 16/08/2020  | Victoria Reyes | Desktop  | 12                | \$15,456.00 | \$<br>185,472.00 | 23 | 120121   | 16/08/2020     | Bodega ABC          | D.F.        | Poniente |
| 24 | 120122 | 17/08/2020  | Victoria Reyes | AIO      | 14                | \$13,678.00 | \$<br>191,492.00 | 24 | 120122   | 17/08/2020     | PH Hogar            | Puebla      | Oriente  |
| 25 | 120123 | 18/08/2020  | Javier Garza   | AIO      | 9                 | \$13,678.00 | \$<br>123,102.00 | 25 | 120123   | 18/08/2020     | Salinas y Asociados | Tijuana     | Norte    |
| 26 | 120124 | 19/08/2020  | Javier Garza   | Desktop  | 6                 | \$15,456.00 | \$<br>92,736.00  | 26 | 120124   | 19/08/2020     | Mueblería Roma      | Guadalajara | Norte    |
| 27 | 120125 | 22/08/2020  | Calos Luna     | Desktop  | 1                 | \$15,456.00 | \$<br>15,456.00  | 27 | 120125   | 22/08/2020     | Mueblería Roma      | Monterrey   | Oriente  |
| 28 | 120126 | 25/08/2020  | Calos Luna     | Laptop   | 12                | \$14,450.00 | \$<br>173,400.00 | 28 | 120126   | 25/08/2020     | Bodega ABC          | Puebla      | Sur      |
| 29 | 120127 | 28/08/2020  | Victoria Reyes | AIO      | 14                | \$13,678.00 | \$<br>191,492.00 | 29 | 120127   | 28/08/2020     | PH Hogar            | Tijuana     | Poniente |

Después, relaciona las tres tablas estableciendo una tabla base, en este caso será Ventas. Primero relaciona Ventas con Clientes, y después relaciona Ventas con Productos.

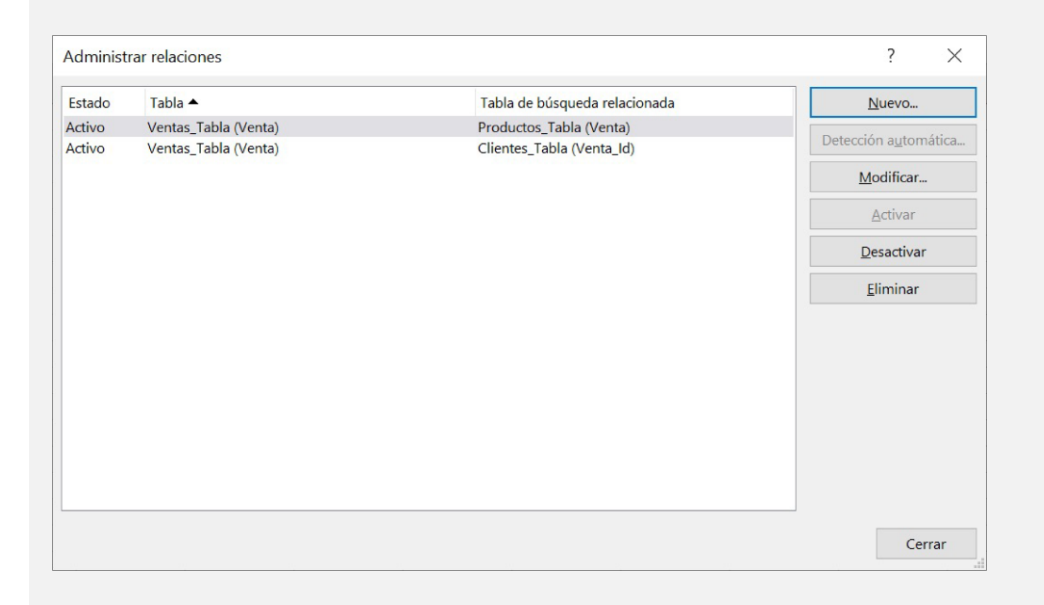

Crea la tabla dinámica en una nueva hoja y en **Campos de tabla dinámica** selecciona **Todas** para que se vean las tres tablas. Ahora puedes jugar con los campos de las tres tablas según necesites organizarlos. En este ejemplo se observan los productos en columnas, los clientes en filas y el total en valores.

| 1  | A                    | В                       | С             | D          | E            | F              | G             | Н          | I.           | - | Campos de tabla dinámica                     | - ×        |
|----|----------------------|-------------------------|---------------|------------|--------------|----------------|---------------|------------|--------------|---|----------------------------------------------|------------|
| 2  |                      |                         |               |            |              |                |               |            |              |   | Activo Todas                                 |            |
| 3  | Suma de Total        | Etiquetas de columna 💌  |               |            |              |                |               |            |              |   |                                              |            |
| 4  |                      | <b>∃AIO</b>             | Desktop       |            |              |                | ⊟Laptop       |            |              |   | Seleccionar campos para agregar al informe:  | 192 T      |
| 5  | Etiquetas de fila    |                         | Ana Contreras | Calos Luna | Javier Garza | Victoria Reyes | Ana Contreras | Calos Luna | Javier Garza | v | Buscar                                       | 0          |
| 6  | Bodega ABC           |                         |               |            |              |                |               |            |              |   | buscui                                       | 1-         |
| 7  | AIO                  | 519764                  |               |            |              |                |               |            |              |   | > III Clientes Tabla                         |            |
| 8  | Desktop              |                         | 200928        |            |              | 185472         |               |            |              |   |                                              |            |
| 9  | Laptop               |                         |               |            |              |                | 390150        | 173400     |              |   | > III Productos_Tabla                        |            |
| 10 | Tablet               |                         |               |            |              |                |               |            |              |   | Ventas Tabla                                 |            |
| 11 | 🗏 Mueblería Roma     |                         |               |            |              |                |               |            |              |   |                                              | -          |
| 12 | Desktop              |                         |               | 15456      | 370944       | 231840         |               |            |              |   |                                              |            |
| 13 | Laptop               |                         |               |            |              |                |               |            | 57800        |   | Arrastrar campos entre las areas siguientes: |            |
| 14 | Tablet               |                         |               |            |              |                |               |            |              |   | T Filtros                                    |            |
| 15 | ■PH Hogar            |                         |               |            |              |                |               |            |              |   | i Tintos                                     |            |
| 16 | AIO                  | 560798                  |               |            |              |                |               |            |              |   | Producto                                     | × ~        |
| 17 | Desktop              |                         | 123648        | 185472     |              | 216384         |               |            |              |   |                                              | Barrana    |
| 18 | Laptop               |                         |               |            |              |                |               |            |              |   | $\equiv$ Filas $\Sigma$ Valores              |            |
| 19 | Tablet               |                         |               |            |              |                |               |            |              |   | Cliente 👻 📥 Suma de Total                    | +          |
| 20 | ■Salinas y Asociados | 5                       |               |            |              |                |               |            |              |   |                                              |            |
| 21 | AIO                  | 259882                  |               |            |              |                |               |            |              | - |                                              |            |
| 4  | Hoja1 Ve             | entas Clientes Producto | os Imágenes   | $(\neq)$   |              | 4              |               |            | 1            |   | Aplazar actualización del diseño             | Actualizar |

Organizando la tabla dinámica como prefieras, puedes darle formato personalizado según necesites, como Formato condicional o Estilos de celdas. En este ejemplo realizaremos Formato condicional con Escala de color y formato de número para el signo de pesos.

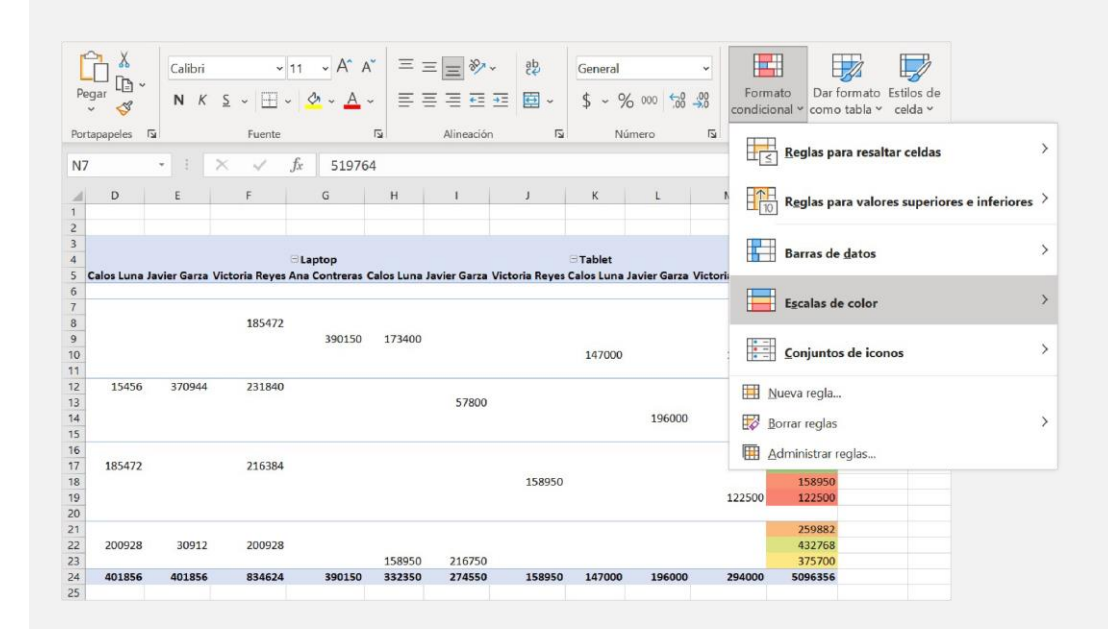

#### Quedando así:

| D            | E              | F              | G             | Н              | 1            | J              | К             | L             | М              | N              | 0 | Campos de tabla o                             | dinámica       | - x          |
|--------------|----------------|----------------|---------------|----------------|--------------|----------------|---------------|---------------|----------------|----------------|---|-----------------------------------------------|----------------|--------------|
| Calos Luna   | lavier Garza   | Victoria Raves | E Laptop      | Calos Lupa     | laviar Garza | Victoria Reves | G Tablet      | laviar Garza  | Victoria Raves | Total general  |   | Activo Todas<br>Seleccionar campos para agrec | ar al informe: | <u>ଜ</u> ି • |
| Culos Luna   | Junici Guiza   | victoria nayas |               | curos cana     |              | victoria neges | Culos Luna    |               | victoria keyes |                |   |                                               |                |              |
|              |                | Ć 405 472 00   |               |                |              |                |               |               |                | \$ 519,764.00  |   | Buscar                                        |                | >            |
|              |                | \$ 185,472.00  | \$ 390 150 00 | \$173,400,00   |              |                |               |               |                | \$ 563 550.00  |   |                                               |                |              |
|              |                |                | \$ 550,150.00 | \$ 17 5,400.00 |              |                | \$ 147,000.00 |               | \$171,500.00   | \$ 318,500,00  |   | > III Clientes_Tabla                          |                | -            |
|              |                |                |               |                |              |                |               |               |                |                |   | > Productos Tabla                             |                |              |
| \$ 15,456.0  | 0 \$370,944.00 | \$231,840.00   |               |                |              |                |               |               |                | \$ 618,240.00  |   |                                               |                |              |
|              |                |                |               |                | \$ 57,800.00 |                |               | 6 106 000 00  |                | \$ 57,800.00   |   | > 📰 Ventas_Tabla                              |                |              |
|              |                |                |               |                |              |                |               | \$ 190,000.00 |                | \$ 190,000.00  |   |                                               |                |              |
|              |                |                |               |                |              |                |               |               |                | \$ 560,798.00  |   | Arrastrar campos entre las área               | as siguientes: |              |
| \$ 185,472.0 | 0              | \$216,384.00   |               |                |              |                |               |               |                | \$ 525,504.00  |   |                                               |                |              |
|              |                |                |               |                |              | \$ 158,950.00  |               |               | \$ 133 E00 00  | \$ 158,950.00  |   | ▼ Filtros                                     | III Columnas   |              |
|              |                |                |               |                |              |                |               |               | \$122,500.00   | \$ 122,500.00  |   |                                               | Producto       | ÷ 4          |
|              |                |                |               |                |              |                |               |               |                | \$ 259,882.00  |   |                                               | Tioducto       |              |
| \$ 200,928.0 | 0 \$ 30,912.00 | \$200,928.00   |               |                |              |                |               |               |                | \$ 432,768.00  |   |                                               | 5              |              |
|              |                |                |               | \$158,950.00   | \$216,750.00 |                |               |               |                | \$ 375,700.00  |   | = Filas                                       | Z Valores      |              |
| \$401,856.0  | 0 \$401,856.00 | \$834,624.00   | \$ 390,150.00 | \$332,350.00   | \$274,550.00 | \$158,950.00   | \$147,000.00  | \$196,000.00  | \$294,000.00   | \$5,096,356.00 |   | Cliente 🔻 📥                                   | Suma de Total  |              |
|              |                |                |               |                |              |                |               |               |                |                |   | × .                                           |                |              |
|              |                |                |               |                |              |                |               |               |                |                | * | _                                             |                |              |
|              | Hoja1 Ven      | tas   Clientes | Producto      | s Imágene      | es (+)       |                | -             |               |                |                | Þ | Aplazar actualización del di                  | iseño          | Actualiza    |

Por otro lado, podemos agregar más columnas de Total para realizar otros cálculos como saber el porcentaje del total, promedios, máximo, mínimos, etc.

- 1. Haz clic en el símbolo de flecha que se encuentra en Suma de Total.
- 2. Haz clic en **Configuración de campo de valor**.
- 3. En la pestaña de **Resumir valores** se encuentra la sumatoria, mínimos, máximos, promedio, etc.
- 4. En la pestaña de "Mostrar valores como" puedes encontrar los valores como porcentaje.

| Configuración de campo de valor ?                                      | X Configuración de campo de valor ? X           |
|------------------------------------------------------------------------|-------------------------------------------------|
| Nombre del origen: Total                                               | Nombre del origen: Total                        |
| Nom <u>b</u> re personalizado: Suma de Total                           | Nom <u>b</u> re personalizado: Suma de Total2   |
| Resumir valores por Mostrar valores como                               | Resumir valores por Mostrar valores como        |
| Resumir campo de valor por                                             | M <u>o</u> strar valores como                   |
| Elija el tipo de cálculo que desea usar para resumir                   | % del total general                             |
| datos del campo seleccionado                                           | Campo base: Elemento base:                      |
| Suma       Recuento       Promedio       Máx.       Mín.       Desvest | Distribuidor<br>Producto<br>Cliente<br>Moducito |
| Formato de <u>n</u> úmero Aceptar Cancelar                             | Formato de <u>n</u> úmero Aceptar Cancelar      |

#### Elegimos % del total general, quedando de esta manera:

| 1  | Т              | U             | V              | W             | Х              | Y             | Z                    | AA                 | AB | AC | AD 🔺 | Campos do tabla                           | dinámica         | - X        |    |
|----|----------------|---------------|----------------|---------------|----------------|---------------|----------------------|--------------------|----|----|------|-------------------------------------------|------------------|------------|----|
| 2  | -              |               |                |               |                |               |                      |                    |    |    |      | campos de tabla                           | unannica         |            |    |
| 3  |                |               |                |               |                |               |                      |                    |    |    |      | Activo Todas                              |                  |            |    |
| 4  | - Tablet       |               |                |               |                |               | Total Suma de Total2 | otal Suma de Total |    |    |      |                                           |                  |            |    |
| 5  | Calos Luna     |               | Javier Garza   |               | Victoria Reyes |               |                      |                    |    |    |      | Seleccionar campos para agre              | egar al informe: | {\$} ₹     | 1  |
| 6  | Suma de Total2 | Suma de Total | Suma de Total2 | Suma de Total | Suma de Total2 | Suma de Total |                      |                    |    |    |      |                                           |                  |            |    |
| 7  |                |               |                |               |                |               |                      |                    |    |    |      | Buscar                                    |                  | 2          | 2  |
| 8  | 0.00%          |               | 0.00%          |               | 0.00%          |               | 10.20%               | 519,764.00         |    |    |      |                                           |                  |            |    |
| 9  | 0.00%          |               | 0.00%          |               | 0.00%          |               | 7.58%                | 386,400.00         |    |    |      | P. Unitario                               |                  |            | ī. |
| 10 | 0.00%          |               | 0.00%          |               | 0.00%          |               | 11.06%               | 563,550.00         |    |    |      | Total                                     |                  |            |    |
| 11 | 2.88%          | \$ 147,000.00 | 0.00%          |               | 3.37%          | \$ 171,500.00 | 6.25%                | 318,500.00         |    |    |      | ⊡ Total                                   |                  |            |    |
| 12 |                |               |                |               |                |               |                      |                    |    |    |      |                                           |                  |            |    |
| 13 | 0.00%          |               | 0.00%          |               | 0.00%          |               | 12.13%               | 618,240.00         |    |    |      | <ul> <li>Iabla_DatosExternos_1</li> </ul> |                  | -          | 2  |
| 14 | 0.00%          |               | 0.00%          |               | 0.00%          |               | 1.13%                | 57,800.00          |    |    |      |                                           |                  |            |    |
| 15 | 0.00%          |               | 3.85%          | \$ 196,000.00 | 0.00%          |               | 3.85%                | 5 196,000.00       |    |    |      |                                           |                  |            |    |
| 10 | 0.00%          |               | 0.00%          |               | 0.00%          |               | 11.00%               | ECO 708 00         |    |    |      | Arrastrar campos entre las ár             | eas siguientes:  |            |    |
| 10 | 0.00%          |               | 0.00%          |               | 0.00%          |               | 10.21%               | 500,798.00         |    |    |      | _                                         |                  |            |    |
| 10 | 0.00%          |               | 0.00%          |               | 0.00%          |               | 2 12%                | 159 050 00         |    |    |      | T Filtros                                 | Columnas         |            |    |
| 20 | 0.00%          |               | 0.00%          |               | 2 40%          | \$ 122 500 00 | 2 40%                | 122,500,00         |    |    |      |                                           | Producto         | ¥ *        | 1  |
| 21 | 0.0070         |               | 0.0070         |               | 2.1070         | 5 122,500.00  | 2.10/0               | 122,500.00         |    |    |      |                                           | FIGULE           |            | ÷  |
| 22 | 0.00%          |               | 0.00%          |               | 0.00%          |               | 5.10%                | 259,882.00         |    |    |      |                                           |                  |            |    |
| 23 | 0.00%          |               | 0.00%          |               | 0.00%          |               | 8.49%                | 432,768.00         |    |    |      | 🗏 Filas                                   | Σ Valores        |            |    |
| 24 | 0.00%          |               | 0.00%          |               | 0.00%          |               | 7.37%                | 375,700.00         |    |    |      | Cliente 🗶 🔺                               | Curran da Tatal2 |            | 1  |
| 25 | 2.88%          | \$ 147,000.00 | 3.85%          | \$ 196,000.00 | 5.77%          | \$ 294,000.00 | 100.00% \$           | 5,096,356.00       |    |    |      | Cliente +                                 | Suma de Total2   | · ·        | 7  |
| 26 |                |               |                |               |                |               |                      |                    |    |    |      |                                           |                  |            |    |
| 27 |                |               |                |               |                |               |                      |                    |    |    | -    |                                           |                  |            |    |
|    | Hc             | ia4 Hoja1     | Ventas   Cli   | entes Prod    | ductos Imáge   | enes (+)      | 1                    |                    |    | 6  | F    | Aplazar actualización del                 | diseño           | Actualizar |    |
|    |                |               |                |               | 5              |               |                      |                    |    |    |      |                                           |                  |            |    |

Por último, podemos también agregar gráficos dinámicos a nuestras tablas dinámicas. En el menú Insertar, en grupo Gráficos, se encuentra la herramienta Gráfico dinámico, la cual tiene dos opciones: Gráfico dinámico, y Gráfico dinámico y Tabla dinámica.

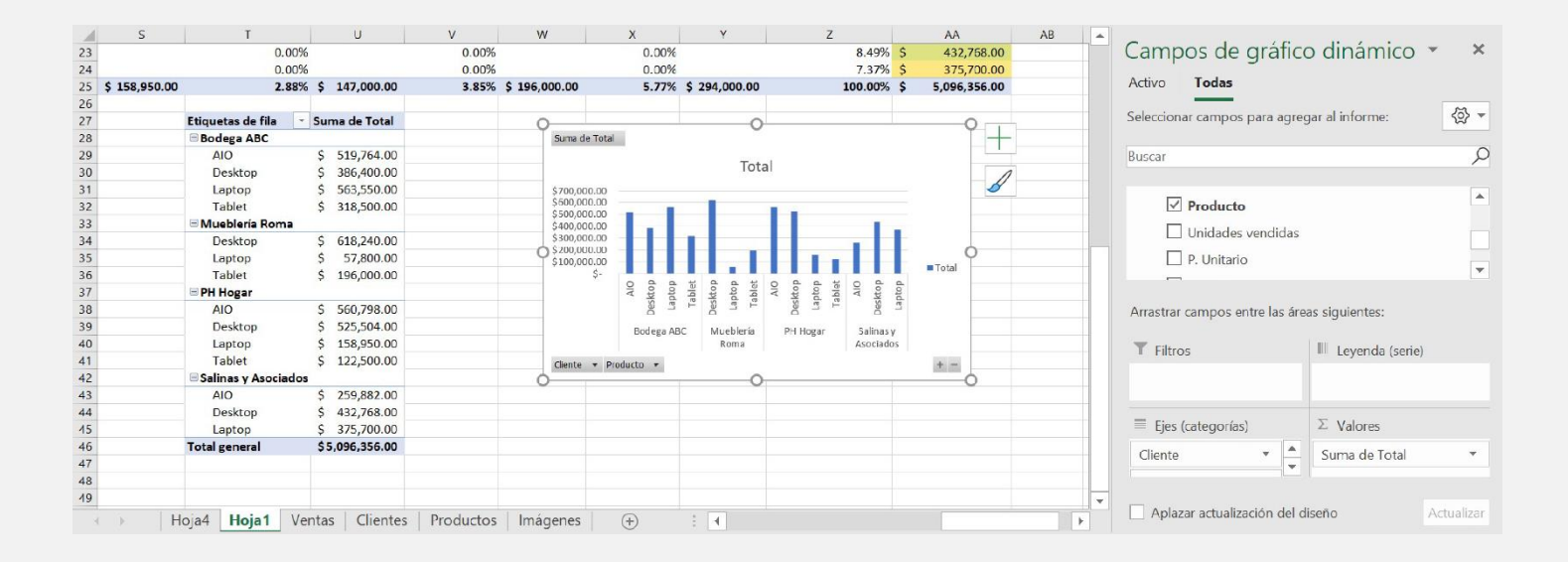

#### Ejercicio 1

- 1. Descarga el archivo <u>Ejercicio1 Tablas Dinámicas.xlsx</u>
- 2. Da formato de tabla a cada una de las tablas que están en las pestañas.
- 3. Asigna un nombre a cada tabla.
- 4. Haz una relación por un campo entre ambas tablas.
- 5. Crea una tabla dinámica con ambas tablas.
- 6. Crea un reporte con corte por regiones y filtra por año 2020.
- 7. Personaliza tu tabla dando formato (usa Formato condicional, Estilo de celdas, etc.).
- 8. Agrega otras columnas de valores donde tengas Sumatoria, Promedio y Porcentaje total.
- 9. Crea un gráfico dinámico para tu tabla dinámica.
- 10. Guarda tu archivo.

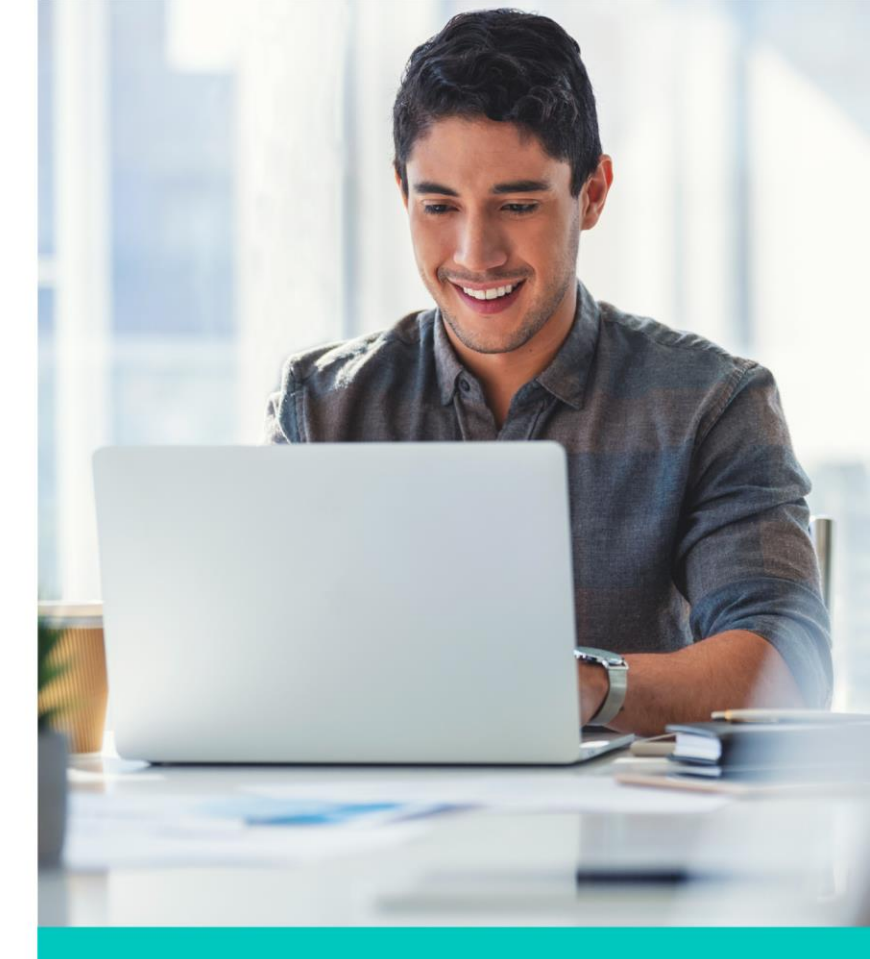

#### Ejercicio 2

- 1. Descarga el archivo <u>Ejercicio2\_Tablas\_Dinámicas.xlsx</u>
- 2. Da formato de tabla a cada una de las tablas que están en las pestañas.
- 3. Asigna un nombre a cada tabla.
- 4. Haz una relación por un campo entre ambas tablas.
- 5. Crea una tabla dinámica con ambas tablas.
- 6. Crea un reporte con corte por zonas, por año 2020, y asigna un nombre a cada tabla de Hospital y Zonas.
- 7. Personaliza tu tabla dando formato (usa Formato condicional, Estilo de celdas, etc.).
- 8. Agrega otras columnas de valores donde tengas Sumatoria, Promedio y Porcentaje total.
- 9. Crea un gráfico dinámico para tu tabla dinámica.
- 10. Guarda tu archivo.

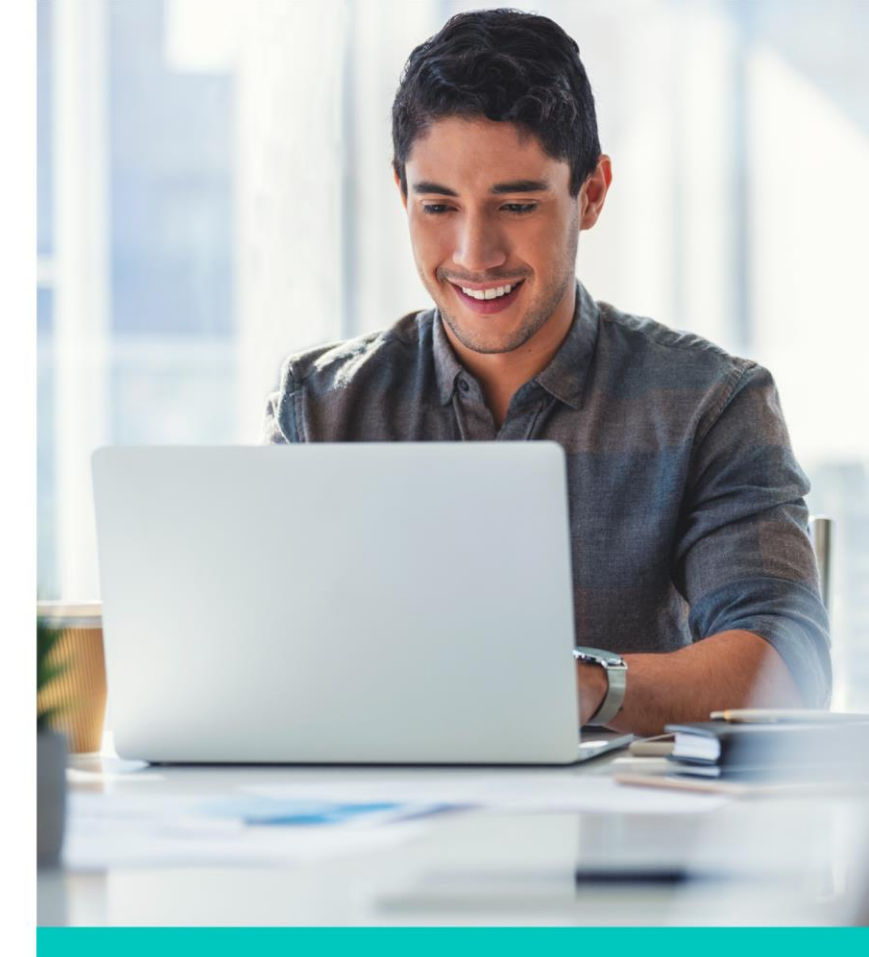

#### Cierre

Puntos importantes a considerar con la herramienta de Tablas dinámicas:

- Te ayudan cuando tienes mucha información (estructurada) y quieres hacer un resumen o sumatorias por algunos campos.
- Puedes relacionar dos o más tablas, siempre y cuando estas tengan un campo en común por el cual se pueden unir.
- Recuerda que en las tablas dinámicas puedes generar el reporte de muchas formas según te convenga.
- Puedes dar formato mediante Formatos condicional, Estilos de celda, etc.
- Puedes agregar gráficos dinámicos a tus tablas dinámicas para un reporte más completo y profesional.

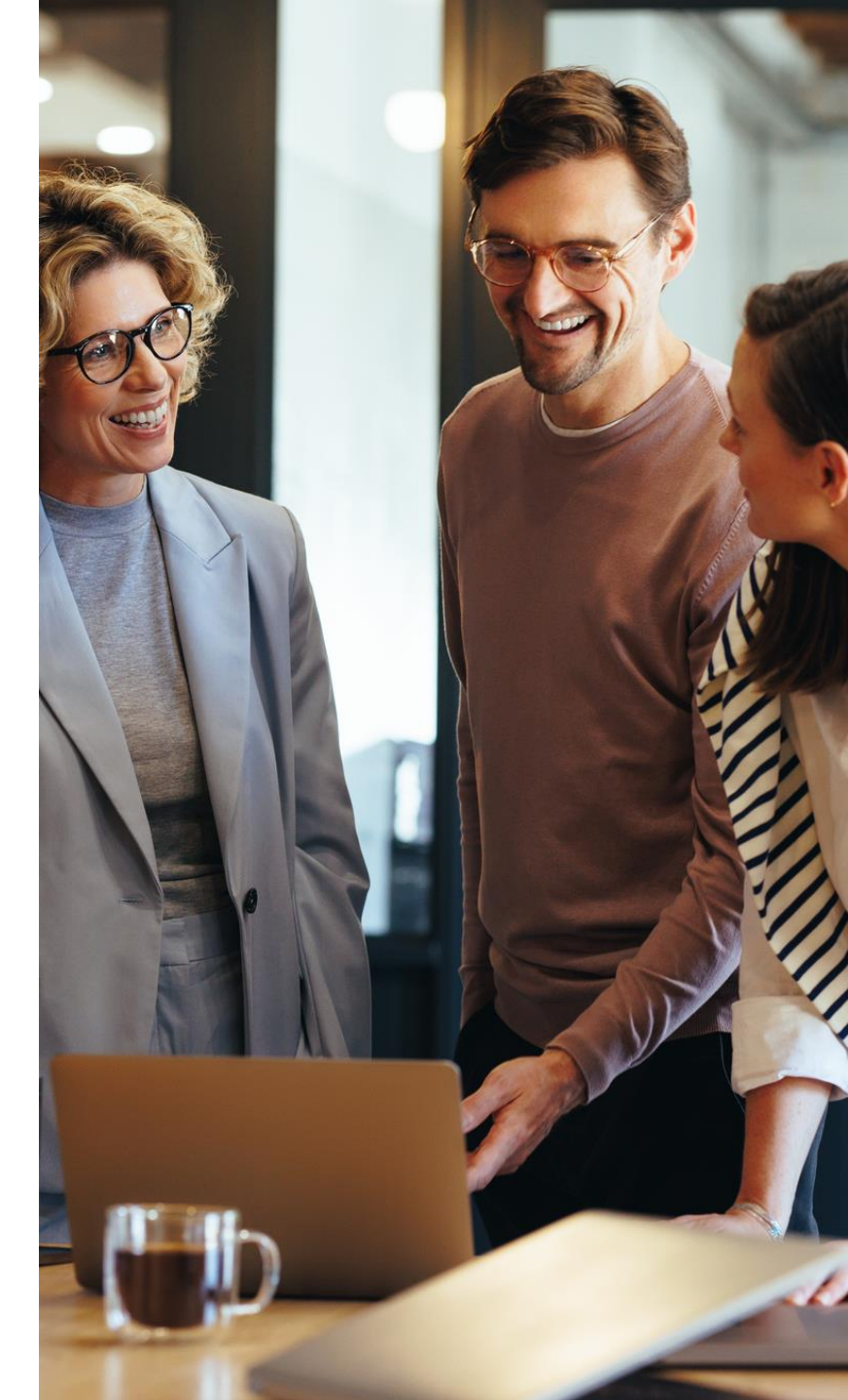